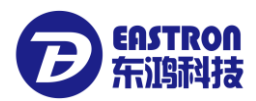

# EEM Software Instruction V 1.1

Website: http://www.eastrongroup.com

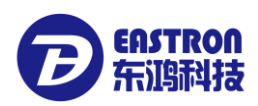

# Content

| 2. Software Installation and unloading       5         2.1. Software unloading       5         2.2. Software unloading       8         2.3. Software registration       9         3. Software registration       9         3. Software registration       10         3.1 EEM System login       11         3.2. Function overview       12         3.2.1 Projects       12         3.2.2 Protocol list       13         3.2.3 Software management       13         3.2.4 Coury       13         3.2.5 System operator management       13         3.2.6 Database management       13         3.3.1 Definition of Communication channel       14         3.3.2 Add channels       14         3.3.3 Connetr/Close channels       18         3.3.4 Delete Channels       19         3.3.5 Modify channels       20         4.1 Add energy meter management       22         4.2 Obete energy meter device       24         4.3 Modify neargy meter parameters       20         4.4 Add energy meter parameters       36         8.1 Device protocols management       32         4.2 Obete energy meter parameters       36         8.2 Add protocols       38                                                                         | 1. Software Introduction                   | 4  |
|----------------------------------------------------------------------------------------------------|--------------------------------------------|----|
| 2.1. Software Installation       5         2.2. Software unloading       8         2.3. Software functions       10         3. Software functions       10         3. LEM System login       11         3.2. Function overview       12         3.2.1 Projects       12         3.2.2 Protocol list       13         3.2.3 Task       13         3.2.4 Query       13         3.2.5 System operator management       13         3.2.6 Oatabase management       13         3.3.1 Definition of Communication channel       14         3.3.1 Definition of Communication channel       14         3.3.2 Modify channels       19         3.3.3 Nodify channels       20         4.1 Add energy meter management       22         4.2 Delete Channels       19         3.3.5 Modify channels       20         4.1 Add energy meter management       22         4.2 Delete energy meter device       24         4.3 Modify energy meter device       24         4.3 Modify energy meter information       30         5. Reading energy meter information       30         6. Real-time monitoring data       31         7. Setting Energy meter information       30                                                                   | 2. Software Installation and unloading     | 5  |
| 2.2. Software unloading.82.3. Software registration93. Software functions103. LEM System login113. LEM System login123. 2. Function overview123. 2. Projects123. 2. 2. Protocol list133. 2. 3 Task133. 2. 4 Query133. 2. 5 System operator management133. 2. 6 Database management133. 3. Communication channel management143.3. 1 Definition of Communication channel143.3. 2 Aduery183.3. 4 Deteir Channels193.4. Deteir Channels193.5 Modify channels204. Energy meter management224. 1 Add energy meter device244. 3 Modify energy meter device244. 4 Obdify energy meter device254. 4 Check device list274. 4 Check device list275. Reading energy meter information306. Real-time monitoring data317. Setting Energy meter parameters368. 2 Add protocols388. 1 Check protocols388. 1 Check protocols388. 2 holdry protocols369. 1 Create meter reading task569. 2 Delete meter reading task569. 1 Create meter reading task579. 3 Nodify meter reading task589. 4 Start/ Stop meter reading task579. 5 Check the result of meter reading task599. 0. Data check<                                                                                                    | 2.1. Software Installation                 | 5  |
| 2.3. Software registration93. Software functions103.1.EEM System login113.2.Function overview123.2.1 Projects123.2.2 Protocol list133.2.3 Task133.2.4 Query133.2.5 System operator management133.2.6 Database management133.3.1 Definition of Communication channel143.3.1 Definition of Communication channel143.3.2 Add channels193.3.4 Delete Channels193.3.5 Modify channels204.Energy meter management224.1 Add energy meter device244.3 Adolfy energy meter device244.3 Modify energy meter device254.4 Check device list274.4 Check device list274.4 Check device list275. Reading energy meter information306. Real-time monitoring data317. Setting Energy meter parameters368. 2 Add protocols408.3 Delete protocols management388.1 Check protocols399. Meter reading task569.1 Create meter reading task569.2 Delete meter reading task569.3 Check the result of meter reading task569.4 Start/ Stop meter reading task569.2 Delete meter reading task569.3 Check the result of meter reading task569.4 Start/ Stop meter reading task569.5 Check the result of meter reading task <td>2.2. Software unloading</td> <td> 8</td>                                                                                         | 2.2. Software unloading                    | 8  |
| 3. Software functions.103.1 LEtM System login.113.2. Function overview123.2.1 Projects.123.2.2 Protocol list.133.2.3 Task.133.2.4 Query.133.2.5 System operator management133.2.6 Database management133.1 Definition of Communication channel143.3.1 Definition of Communication channel.143.3.2 Add channels143.3.4 Oulet Conservice204.Energy meter management203.5 Modify channels204.Energy meter management224.1 Add energy meters224.1 Add energy meter device244.3 Modify energy meter device244.4 Otherk device list275. Reading energy meter information306. Real-time monitoring data.317. Setting Energy meter parameters368. Device protocols388.1 Check protocols388.2 Add protocols389.3 Modify rotocols399.3 Modify meter reading task.569.1 Create meter reading task.569.2 Delete meter reading task.569.3 Chadify there reading task.569.4 Start/ Stop meter reading task.569.5 Check the result of meter reading task.579.3 Modify meter reading task.599.5 Check the result of meter reading task.599.5 Check the result of meter reading task.599.5 Check the result of mete                                                                                                    | 2.3. Software registration                 | 9  |
| 3.1.EEM System login.113.2.Function overview123.2.1 Projects123.2.2 Protocol list133.2.3 Task133.2.4 Query133.2.5 System operator management133.2.6 Database management133.3.1 Definition of Communication channel management.143.3.1 Definition of Communication channel143.3.2 Connect/Close channels143.3.4 Delete Channels193.5 Modify channels204.Energy meter management224.1 Add energy meters224.1 Add energy meter device244.3 Modify energy meter device244.4 Check device list275. Reading energy meter device244.4 Check device list275. Reading energy meter parameters368. Device protocols388.2 Add protocols388.2 Add protocols388.2 Add protocols389.3 Dudify nerer eading task569.1 Create meter reading task569.2 Delete meter reading task569.3 Modify meter reading task569.4 Start/ Stop meter reading task569.5 Check the result of meter reading task599.5 Check the result of meter reading task599.5 Check the result of meter reading task599.5 Check the result of meter reading task599.5 Check the result of meter reading task599.5 Check the result of meter reading task59 <td>3. Software functions</td> <td> 10</td>                                                                             | 3. Software functions                      | 10 |
| 3.2.Function overview123.2.1 Projects123.2.2 Protocol list133.2.3 Task133.2.4 Query133.2.5 System operator management133.2.6 Database management133.3.1 Definition of communication channel management143.3.1 Definition of Communication channel143.3.2 Add channels143.3.4 Oblete Channels193.3.5 Modify channels204.Energy meter management224.1 Add energy meters224.1 Add energy meter device244.2 Delete energy meter device244.3 Modify energy meter device254.4 Check device list275. Reading energy meter information306. Real-time monitoring data317. Setting Energy meter parameters368. Device protocols388.1 Check protocols388.2 Add protocols488.4 Modify meter parameters505.5 Import/Export protocols539. Meter reading task569.1 Create meter reading task569.2 Delete meter reading task569.3 Check the reading task569.4 Start/ Stop meter reading task569.5 Check the reading task569.1 Create meter reading task599.5 Check the reading task599.5 Check the reading task599.5 Check the reading task599.5 Check the reading task599.5 Check the                                                                                                    | 3.1.EEM System login                       | 11 |
| 3.2.1 Projects123.2.2 Protocol list133.2.3 Task133.2.4 Query133.2.5 System operator management133.2.6 Database management133.3. Communication channel management143.1 Definition of Communication channel143.3.1 Definition of Communication channel143.3.2 Connect/Close channels183.3.4 Delete Channels193.3.5 Modify channels204.Energy meter management224.1 Add energy meters224.1 Add energy meter device244.3 Modify energy meter device244.4 Ohck device list275. Reading energy meter information306.Real-time monitoring data317. Setting Energy meter parameters368. Device protocols management388.1 Check protocols388.1 Check protocols389. Meter reading task569.1 Create meter reading task569.2 Delete meter reading task579.3 Modify protocols539.4 Start/ Stop meter reading task569.2 Delete meter reading task579.3 Modify meter reading task599.5 Check the result of meter reading task599.5 Check the result of meter reading task599.5 Check the result of meter reading task599.5 Check the result of meter reading task599.5 Check the result of meter reading task599.5 Check the result of meter                                                                                                    | 3.2.Function overview                      | 12 |
| 3.2.2 Protocol list133.2.3 Task133.2.4 Query133.2.5 System operator management133.2.6 Database management133.3.1 Definition of Communication channel143.3.1 Definition of Communication channel143.3.2 Add channels143.3.4 Delete Channels183.4 Delete Channels204.Energy meter management224.1 Add energy meters224.1 Add energy meter device244.3 Modify energy meter device254.4 Check device list275. Reading energy meter information306. Real-time monitoring data317. Setting Energy meter parameters368. Device protocols management388.1Check protocols388.1Check protocols399. Meter reading task569.1 Create meter reading task569.2 Delete meter reading task579.3 Modify preter optic task599.4 Start/Stop meter reading task599.3 Modify protocols539.4 Start/Stop meter reading task569.2 Delete meter reading task579.3 Modify protocols539.4 Start/Stop meter reading task599.3 Modify meter reading task599.4 Start/Stop meter reading task599.5 Check the result of meter reading task599.5 Check the result of meter reading task599.5 Check the result of meter reading task59 <td< td=""><td>3.2.1 Projects</td><td> 12</td></td<>                                                                            | 3.2.1 Projects                             | 12 |
| 3.2.3 Task133.2.4 Query133.2.5 System operator management133.2.6 Database management133.3. Communication channel management143.3.1 Definition of Communication channel143.3.2 Add channels143.3.3 Connect/Close channels183.4 Delete Channels193.5 Modify channels204.Energy meter management224.1 Add energy meters224.1 Add energy meter device244.2 Delete energy meter device244.3 Modify energy meter device254.4 Check device list275. Reading energy meter information306.Real-time monitoring data317. Setting Energy meter parameters368. Device protocols management388.1 Check protocols388.1 Check protocols339. Meter reading task569.1 Create meter reading task569.2 Delete meter reading task569.3 Delete reading task569.4 Start/ Stop meter reading task599.5 Check the result of meter reading task599.5 Check the result of meter reading task599.5 Check the result of meter reading task599.5 Check the result of meter reading task599.5 Check the result of meter reading task599.5 Check the result of meter reading task599.5 Check the result of meter reading task599.5 Check the result of meter reading task59 <td>3.2.2 Protocol list</td> <td> 13</td>                                              | 3.2.2 Protocol list                        | 13 |
| 3.2.4 Query133.2.5 System operator management133.2.6 Database management133.3. Communication channel management143.3.1 Definition of Communication channel143.3.2 Add channels143.3.3 Connect/Close channels183.4 Delete Channels193.5 Modify channels204.Energy meter management224.1 Add energy meters224.1 Add energy meter device244.2 Delete energy meter device254.4 Check device list275. Reading energy meter information306.Real-time monitoring data317. Setting Energy meter parameters368. Device protocols388.1Check protocols388.2 Add protocols508.3 Delete protocols539. Meter reading task569.1 Create meter reading task569.2 Delete meter reading task569.3 Delete meter reading task569.4 Start/Stop meter reading task599.5 Check the result of meter reading task599.5 Check the result of meter reading task599.5 Check the result of meter reading task599.5 Check the result of meter reading task599.5 Check the result of meter reading task599.5 Check the result of meter reading task599.5 Check the result of meter reading task599.5 Check the result of meter reading task599.5 Check the result of meter reading task<                                                                            | 3.2.3 Task                                 | 13 |
| 3.2.5 System operator management133.2.6 Database management133.3.Communication channel management143.3.1 Definition of Communication channel143.3.2 Add channels143.3.3 Connect/Close channels183.4 Delete Channels193.5 Modify channels204.Energy meter management224.1 Add energy meters224.1 Add energy meter device244.3 Modify energy meter device254.4 Check device list275. Reading energy meter information306.Real-time monitoring data317. Setting Energy meter parameters368. Device protocols388. Check protocols388. Add protocols388. Add protocols509. Meter reading task569. Delete meter reading task569. Delete meter reading task579. Sourd for the reading task579. Sourd for the reading task579. Sourd for the reading task579. Sourd for the reading task579. Sourd for the reading task579. Sourd for the reading task589. Sourd for the reading task599. Sourd for the reading task599. Sourd for the reading task599. Sourd for the reading task599. Sourd for the reading task599. Sourd for the reading task599. Sourd for the reading task599. Sourd for the reading                                                                                                    | 3.2.4 Query                                | 13 |
| 3.2.6 Database management133.3.Communication channel management143.1 Definition of Communication channel143.2.1 Definition of Communication channel143.3.2 Add channels143.3.3 Connect/Close channels183.4 Delete Channels193.5 Modify channels204.Energy meter management224.1 Add energy meters224.1 Add energy meters224.2 Delete energy meter device254.4 Check device list275. Reading energy meter information306.Real-time monitoring data317. Setting Energy meter parameters368. Device protocols management388.1 Check protocols388.2 Add protocols388.2 Add protocols509. Meter reading task569.1 Create meter reading task569.2 Delete meter reading task579.3 Modify meter reading task579.5 Check the result of meter reading task599.5 Check the result of meter reading task599.5 Check the result of meter reading task599.5 Check the result of meter reading task599.5 Check the result of meter reading task599.5 Check the result of meter reading task599.5 Check the result of meter reading task599.5 Check the result of meter reading task599.5 Check the result of meter reading task599.5 Check the result of meter reading task59 <t< td=""><td>3.2.5 System operator management</td><td> 13</td></t<> | 3.2.5 System operator management           | 13 |
| 3.3.Communication channel management.143.3.1 Definition of Communication channel.143.3.2. Add channels143.3.3 Connect/Close channels183.4 Delete Channels193.5 Modify channels204.Energy meter management224.1 Add energy meters224.2 Delete energy meter device243.3 Modify energy meter device254.4 Check device list275. Reading energy meter information306.Real-time monitoring data317. Setting Energy meter parameters368. Device protocols management388.1Check protocols488.4 Modify protocols488.4 Modify protocols509. Meter reading task569.1 Create meter reading task579.3 Delete meter reading task579.4 Start/ Stop meter reading task599.5 Check the result of meter reading task599.0 Data check61                                                                                                    | 3.2.6 Database management                  | 13 |
| 3.3.1 Definition of Communication channel143.3.2 Add channels143.3.3 Connect/Close channels183.4 Delete Channels193.3.5 Modify channels204.Energy meter management224.1 Add energy meter management224.1 Add energy meter device244.3 Modify energy meter device254.4 Check device list275. Reading energy meter information306. Real-time monitoring data317. Setting Energy meter parameters368. Device protocols management388.1Check protocols388.2 Add protocols488.4 Modify protocols508.5 Import/Export protocols509. Meter reading task569.1 Create meter reading task569.2 Delete meter reading task579.3 Modify meter reading task599.5 Check the result of meter reading task599.5 Check the result of meter reading task599.0 Data check61                                                                                                    | 3.3.Communication channel management       | 14 |
| 3.3.2. Add channels143.3.3 Connect/Close channels183.4 Delete Channels193.5. Modify channels204.Energy meter management224.1 Add energy meters224.1 Add energy meters224.2 Delete energy meter device244.3 Modify energy meter device254.4 Check device list275. Reading energy meter information306.Real-time monitoring data317. Setting Energy meter parameters368. Device protocols management388.1Check protocols408.3 Delete protocols408.4 Modify protocols509. Meter reading task569. Leter reading task569.1 Create meter reading task569.2 Delete meter reading task579.3 Modify meter reading task599.5 Check the result of meter reading task599.0 Data check61                                                                                                    | 3.3.1 Definition of Communication channel  | 14 |
| 3.3.3 Connect/Close channels183.4 Delete Channels193.5 Modify channels204.Energy meter management224.1 Add energy meters224.2 Delete energy meter device244.3 Modify energy meter device254.4 Check device list275. Reading energy meter information306.Real-time monitoring data317. Setting Energy meter parameters368. Device protocols management388.1Check protocols388.2 Add protocols408.3 Delete protocols508.4 Modify protocols509.5 Import/Export protocols539. Meter reading task569.1 Create meter reading task569.2 Delete meter reading task579.3 Modify meter reading task599.5 Check the result of meter reading task5910. Data check61                                                                                                    | 3.3.2. Add channels                        | 14 |
| 3.3.4 Delete Channels193.3.5 Modify channels204.Energy meter management224.1 Add energy meters224.2 Delete energy meter device244.3 Modify energy meter device254.4 Check device list275. Reading energy meter information306.Real-time monitoring data317. Setting Energy meter parameters368. Device protocols management388.1Check protocols388.2 Add protocols388.2 Add protocols408.3 Delete protocols508.5 Import/Export protocols539. Meter reading task569.1 Create meter reading task569.2 Delete meter reading task579.3 Modify meter reading task599.5 Check the result of meter reading task5910.Data check61                                                                                                    | 3.3.3 Connect/Close channels               | 18 |
| 3.3.5 Modify channels204.Energy meter management224.1 Add energy meters224.2 Delete energy meter device244.3 Modify energy meter device244.3 Modify energy meter device254.4 Check device list275. Reading energy meter information306.Real-time monitoring data317. Setting Energy meter parameters368. Device protocols management388.1Check protocols388.2 Add protocols408.3 Delete protocols488.4 Modify protocols508.5 Import/Export protocols539. Meter reading task569.1 Create meter reading task569.2 Delete meter reading task589.4 Start/ Stop meter reading task599.5 Check the result of meter reading task5910. Data check61                                                                                                    | 3.3.4 Delete Channels                      | 19 |
| 4.Energy meter management224.1 Add energy meters224.2 Delete energy meter device244.3 Modify energy meter device254.4 Check device list275. Reading energy meter information306.Real-time monitoring data317. Setting Energy meter parameters368. Device protocols management388.1Check protocols388.2 Add protocols408.3 Delete protocols488.4 Modify protocols508.5 Import/Export protocols539. Meter reading task569.1 Create meter reading task569.2 Delete meter reading task589.4 Start/ Stop meter reading task599.5 Check the result of meter reading task5910.Data check61                                                                                                    | 3.3.5 Modify channels                      | 20 |
| 4.1 Add energy meters.224.2 Delete energy meter device.244.3 Modify energy meter device.254.4 Check device list.275. Reading energy meter information.306.Real-time monitoring data.317. Setting Energy meter parameters.368. Device protocols management.388.1Check protocols388.2 Add protocols.408.3 Delete protocols.408.3 Delete protocols.508.5 Import/Export protocols.539. Meter reading task.569.1 Create meter reading task.569.2 Delete meter reading task.579.3 Modify meter reading task.589.4 Start/ Stop meter reading task.599.5 Check the result of meter reading task.5910. Data check.61                                                                                                    | 4.Energy meter management                  | 22 |
| 4.2 Delete energy meter device.244.3 Modify energy meter device.254.4 Check device list.275. Reading energy meter information.306.Real-time monitoring data.317. Setting Energy meter parameters.368. Device protocols management.388.1Check protocols.388.2 Add protocols.408.3 Delete protocols.408.3 Delete protocols.508.5 Import/Export protocols.539. Meter reading task.569.1 Create meter reading task.569.2 Delete meter reading task.579.3 Modify meter reading task.589.4 Start/ Stop meter reading task.599.5 Check the result of meter reading task.5910. Data check.61                                                                                                    | 4.1 Add energy meters                      | 22 |
| 4.3 Modify energy meter device254.4 Check device list275. Reading energy meter information306.Real-time monitoring data317. Setting Energy meter parameters368. Device protocols management388.1Check protocols388.2 Add protocols408.3 Delete protocols408.3 Delete protocols508.5 Import/Export protocols539. Meter reading task569.1 Create meter reading task569.2 Delete meter reading task579.3 Modify meter reading task589.4 Start/ Stop meter reading task599.5 Check the result of meter reading task5910. Data check61                                                                                                    | 4.2 Delete energy meter device             | 24 |
| 4.4 Check device list.275. Reading energy meter information306.Real-time monitoring data317. Setting Energy meter parameters368. Device protocols management388.1Check protocols388.2 Add protocols408.3 Delete protocols408.4 Modify protocols508.5 Import/Export protocols539. Meter reading task569.1 Create meter reading task569.2 Delete meter reading task579.3 Modify meter reading task589.4 Start/ Stop meter reading task599.5 Check the result of meter reading task5910. Data check61                                                                                                    | 4.3 Modify energy meter device             | 25 |
| 5. Reading energy meter information                                                                                                    | 4.4 Check device list                      | 27 |
| 6.Real-time monitoring data.317. Setting Energy meter parameters368. Device protocols management388.1Check protocols388.2 Add protocols408.3 Delete protocols408.4 Modify protocols508.5 Import/Export protocols539. Meter reading task569.1 Create meter reading task569.2 Delete meter reading task579.3 Modify meter reading task589.4 Start/ Stop meter reading task599.5 Check the result of meter reading task5910.Data check61                                                                                                    | 5. Reading energy meter information        | 30 |
| 7. Setting Energy meter parameters368. Device protocols management388.1Check protocols388.2 Add protocols408.3 Delete protocols408.4 Modify protocols508.5 Import/Export protocols539. Meter reading task569.1 Create meter reading task569.2 Delete meter reading task579.3 Modify meter reading task589.4 Start/ Stop meter reading task599.5 Check the result of meter reading task5910.Data check61                                                                                                    | 6.Real-time monitoring data                | 31 |
| 8. Device protocols management388.1Check protocols388.2 Add protocols408.3 Delete protocols488.4 Modify protocols508.5 Import/Export protocols539. Meter reading task569.1 Create meter reading task569.2 Delete meter reading task579.3 Modify meter reading task589.4 Start/ Stop meter reading task599.5 Check the result of meter reading task5910.Data check61                                                                                                    | 7. Setting Energy meter parameters         | 36 |
| 8.1Check protocols388.2 Add protocols408.3 Delete protocols488.4 Modify protocols508.5 Import/Export protocols539. Meter reading task569.1 Create meter reading task569.2 Delete meter reading task579.3 Modify meter reading task589.4 Start/ Stop meter reading task599.5 Check the result of meter reading task5910.Data check61                                                                                                    | 8. Device protocols management             | 38 |
| 8.2 Add protocols.408.3 Delete protocols.488.4 Modify protocols.508.5 Import/Export protocols.539. Meter reading task.569.1 Create meter reading task569.2 Delete meter reading task579.3 Modify meter reading task589.4 Start/ Stop meter reading task599.5 Check the result of meter reading task5910.Data check61                                                                                                    | 8.1Check protocols                         | 38 |
| 8.3 Delete protocols.488.4 Modify protocols.508.5 Import/Export protocols539. Meter reading task.569.1 Create meter reading task569.2 Delete meter reading task579.3 Modify meter reading task589.4 Start/ Stop meter reading task599.5 Check the result of meter reading task.5910.Data check61                                                                                                    | 8.2 Add protocols                          | 40 |
| 8.4 Modify protocols508.5 Import/Export protocols539. Meter reading task569.1 Create meter reading task569.2 Delete meter reading task579.3 Modify meter reading task589.4 Start/ Stop meter reading task599.5 Check the result of meter reading task5910.Data check61                                                                                                    | 8.3 Delete protocols                       | 48 |
| 8.5 Import/Export protocols539. Meter reading task569.1 Create meter reading task569.2 Delete meter reading task579.3 Modify meter reading task579.4 Start/ Stop meter reading task599.5 Check the result of meter reading task5910.Data check61                                                                                                    | 8.4 Modify protocols                       | 50 |
| 9. Meter reading task569.1 Create meter reading task569.2 Delete meter reading task579.3 Modify meter reading task589.4 Start/ Stop meter reading task599.5 Check the result of meter reading task5910.Data check61                                                                                                    | 8.5 Import/Export protocols                | 53 |
| 9.1 Create meter reading task569.2 Delete meter reading task579.3 Modify meter reading task589.4 Start/ Stop meter reading task599.5 Check the result of meter reading task5910.Data check61                                                                                                    | 9. Meter reading task                      | 56 |
| 9.2 Delete meter reading task579.3 Modify meter reading task589.4 Start/ Stop meter reading task599.5 Check the result of meter reading task5910.Data check61                                                                                                    | 9.1 Create meter reading task              | 56 |
| 9.3 Modify meter reading task589.4 Start/ Stop meter reading task599.5 Check the result of meter reading task5910.Data check61                                                                                                    | 9.2 Delete meter reading task              | 57 |
| 9.4 Start/ Stop meter reading task599.5 Check the result of meter reading task5910.Data check61                                                                                                    | 9.3 Modify meter reading task              | 58 |
| 9.5 Check the result of meter reading task5910.Data check                                                                                                    | 9.4 Start/ Stop meter reading task         | 59 |
| 10.Data check                                                                                                    | 9.5 Check the result of meter reading task | 59 |
|                                                                                                    | 10.Data check                              | 61 |

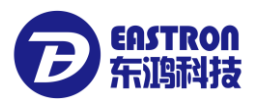

| 10.1 Historical reading data check       | 61 |
|------------------------------------------|----|
| 10.2 Historical energy consumption check | 64 |
| 11. Operator management                  | 65 |
| 11.1 Check operators                     | 65 |
| 11.2 Add operators                       | 66 |
| 11.3 Delete operators                    | 66 |
| 11.4 Modify operator's password          | 67 |
| 12 Database management                   | 67 |
| 12.1 Backup database                     | 67 |
| 12.2 Restore database                    | 68 |
|                                          |    |

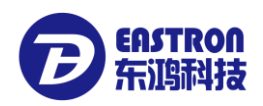

### 1. Software Introduction

EEM System can realize the remote reading for long distance meterage in community and buildings. This software can collect energy information (Current, voltage, active power, reactive power, energy and so on) from all Modbus energy meter on RS485 communication bus which connected by TCP-485 Gateway, 232-485 converters. The software not only can monitor the real-time data like current, voltage etc. online, but also can show the readings and its variety through graphs. Meters' system parameters can also be set remotely. The software has integrated all the protocol of EASTRON meters which help users to choose easily. Modbus meters from other manufacturers are also compatible.

This software use Microsoft .NET Framework4.0 as operational framework and MySQL5.5 relational database system. With the advantages of data security, stability, user-friendly etc. which can better support multicore CPU, providing storage mechanism for transactions and non-transactions, allocating systems based on the internal memory of thread to ensure software's stability.

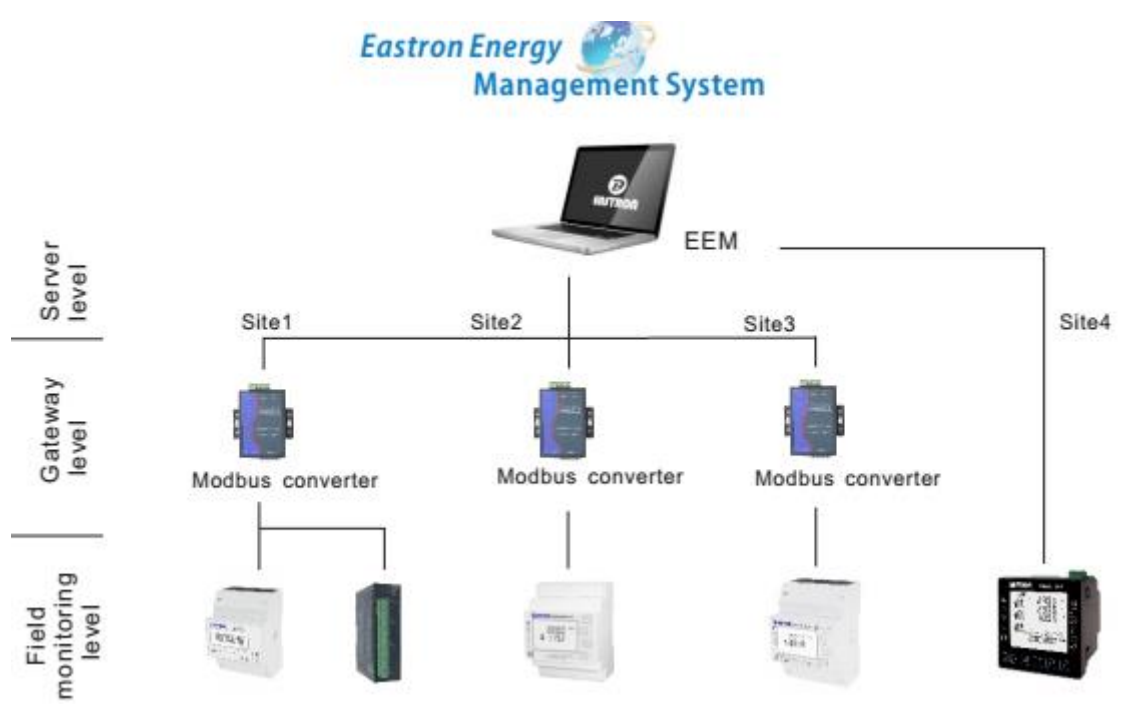

#### EEM SYSTEM

Operating environment requirements for software and hardware:

- CPU: above 2.0Ghz
- RAM: above 2GB
- Hard Drive: above 5G
- Screen Resolution: above 1280 x 1024
- Operation System: Window 7/8/8.1/10-32/64-Bit
- Database System: MySQL 5.5(already have in installation package of EEM);
- Operational framework: Above Microsoft .NET Framework4.0 (Can be downloaded from Microsoft website)

https://www.microsoft.com/en-us/download/details.aspx?id=42642

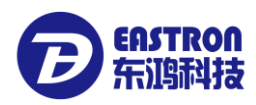

. .

# 2. Software Installation and unloading

### 2.1. Software Installation

Software install document: EEM\_MySQL5.5(win32).exe (include EEM install files and MySQL5.5 install files)

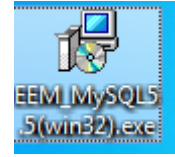

Double click "EEM\_MySQL5.5(win32).exe" to start installation, according to the installation tips, choose a directory for installation.

| Select Destination Location<br>Where should EEM_MySQL5.5 be installed? |
|------------------------------------------------------------------------|
| Setup will install EEM_MySQL5.5 into the following folder.             |
| C:\Program Files (x86)\EEM_MySQL5.5 Browse                             |
|                                                                        |
| At least 316.9 MB of free disk space is required.                      |
| Next > Cancel                                                          |

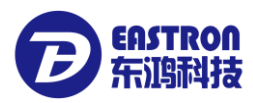

According installation hints to install the software.

| B Setup - EEM_MySQL5.5                                                                    | - • •  |
|-------------------------------------------------------------------------------------------|--------|
| Ready to Install<br>Setup is now ready to begin installing EEM_MySQL5.5 on your computer. |        |
| Click Install to continue with the installation.                                          |        |
|                                                                                           |        |
|                                                                                           |        |
|                                                                                           |        |
| Install                                                                                   | Cancel |

When install MYSQL data base, the install pack will register the service automatically. A DOS window will pop up, and please press any key to continue the installation.

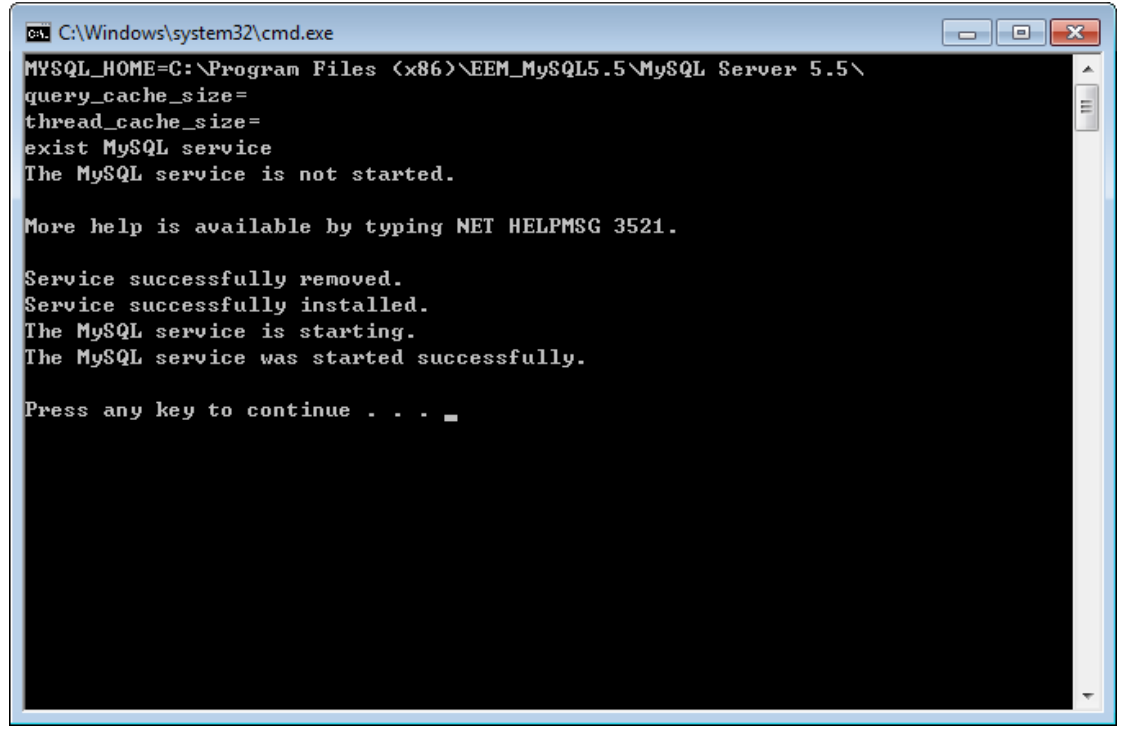

After pressing, the software will install automatically.

**EASTRON** 东鸿科技

EEM SOFTWARE INSTRUCTION V1.1

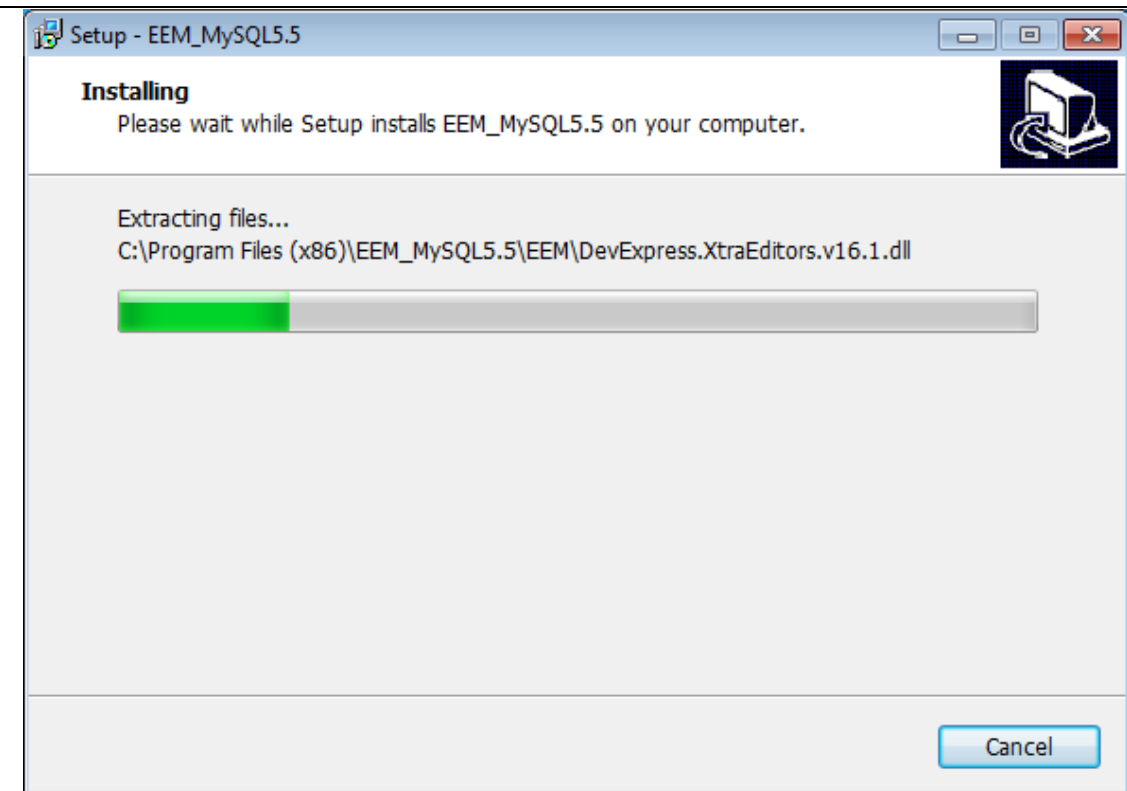

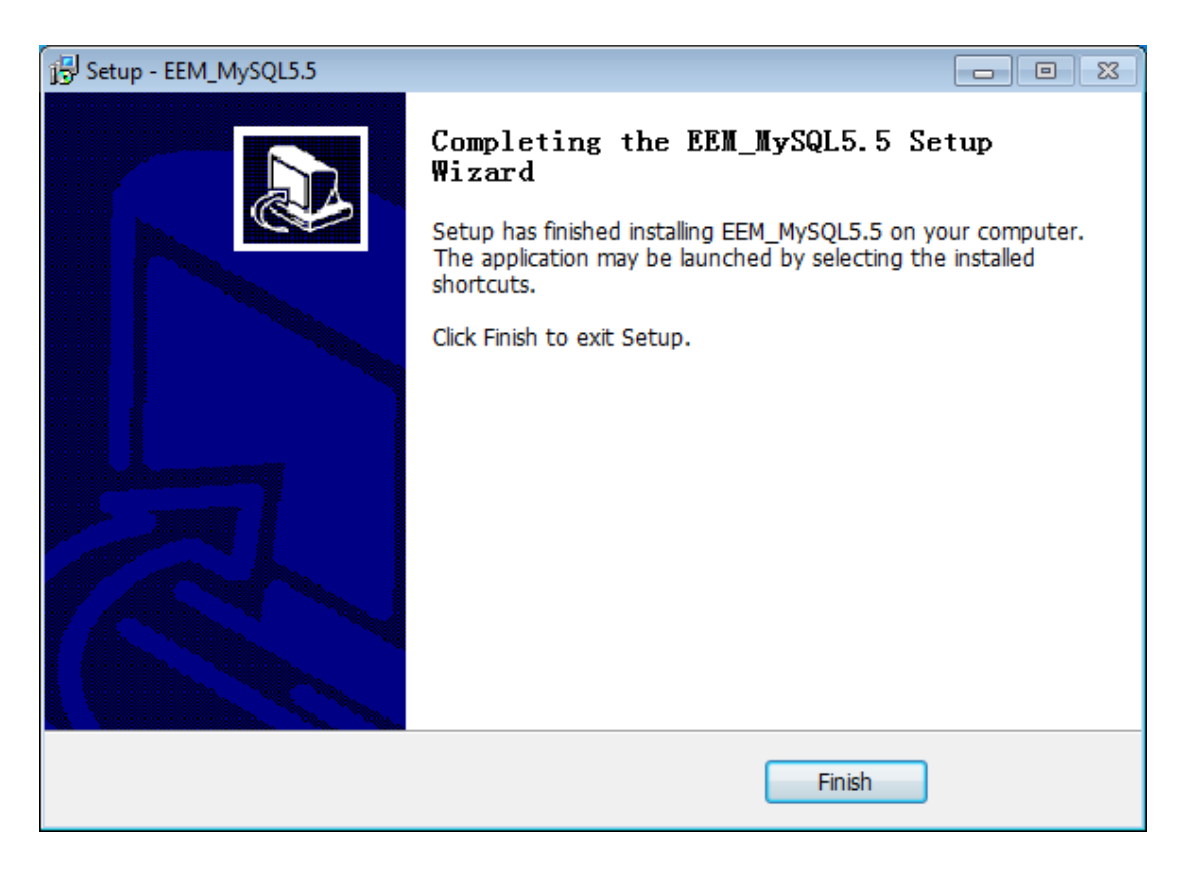

The software successfully installed.

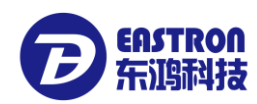

On desktop you can find below icon.

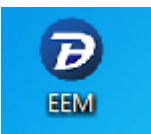

### 2.2 Software unloading

Before unloading the software, please backup database first. Or the database will be deleted after unloading, and never be recovered, please operate with cation.

The software can uninstall in two ways:

- a. Enter the Control panel, open Software uninstall, find EEM\_MySQL5.5, click to uninstall.
- b. Enter software installation directory,

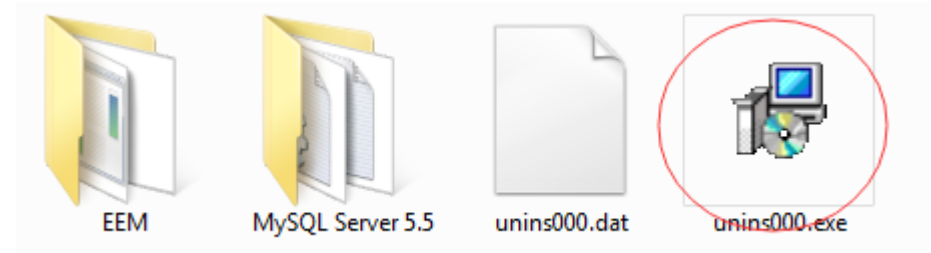

Click "unins000.exe" to uninstall, the software will remove the MySQL Service. It will pop up a DOS window, press any key to continue.

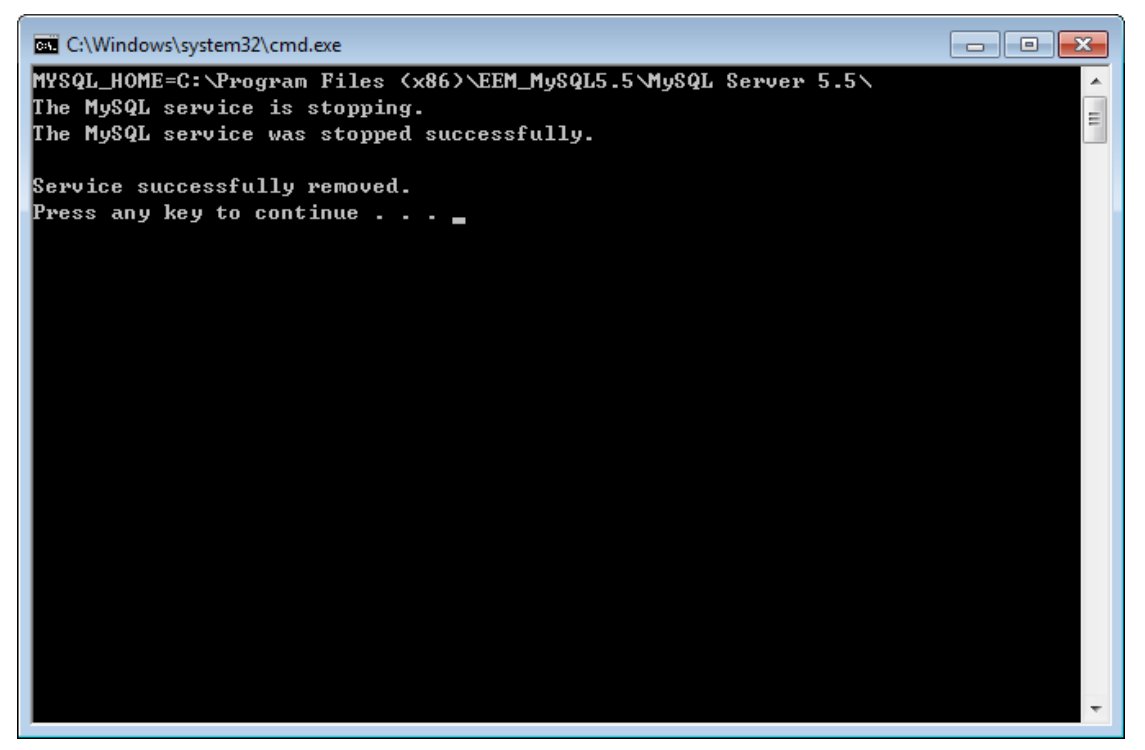

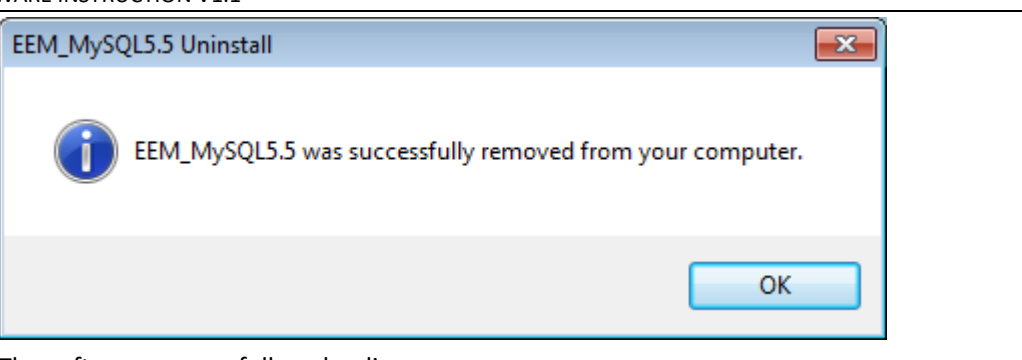

The software successfully unloading.

### 2.3 Software on trial/Registration

Trial version can be used for 30 days and support 10pcs meters' management. For normal using, please buy and register the official version.

Registration process: Click EEM software, open system menu 【Help】 -> 【About】

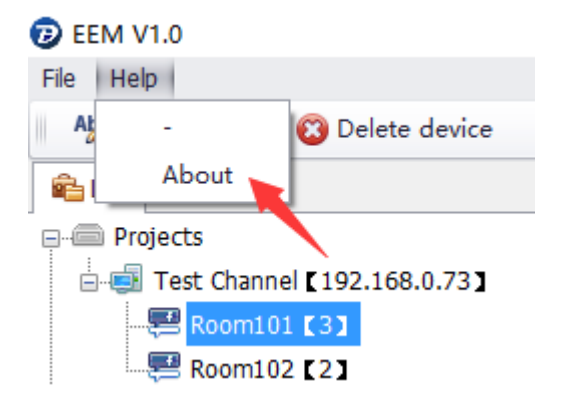

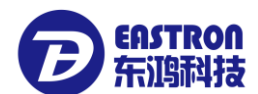

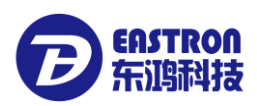

| About EEM |                                                                                               | × |
|-----------|-----------------------------------------------------------------------------------------------|---|
|           | Eastron Electronic Instruments Co.,Ltd.<br>Version 1.0.0.0 Not registered<br>Copyright © 2017 |   |
|           | Register(R) OK(0)                                                                             | ~ |

click "Register", a dialog will pop up.

| EEM |                      |                                  | x |
|-----|----------------------|----------------------------------|---|
|     | Ga Software Register |                                  |   |
|     | Machine code         | 35KTic86yMOyjBRWxaS+CgW6naXDN7ZF |   |
|     | Register code        |                                  |   |
|     |                      |                                  |   |
|     |                      | Register Cancel                  |   |

copy characters after "Machine code", send it to software manager , the manager will send back a registration code. Input this code into the "Register code", click "Register", the registration finished.

# 3. Software functions

Click to enter EEM software.

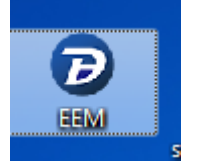

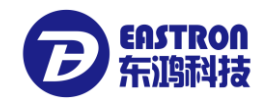

# 3.1.EEM System login

After the software open, the software will automatically open a small pop up window about user login, press account name and password.

| EEM User login         |     |
|------------------------|-----|
| Account information    |     |
| Account name  Password |     |
| Cogin Exit             | .41 |

Software default user name: admin default password: 999

Press right account name and password to enter EEM system.

| 7 EEM V1.0                                                                                                    |                                      |                    |
|----------------------------------------------------------------------------------------------------|--------------------------------------|--------------------|
| File Help                                                                                                    |                                      |                    |
|                                                                                                    |                                      |                    |
| 🔒 List                                                                                                    | Welcome ×                            | х                  |
| Projects     Protocol list     Protocol list     Protocol list     Query     System operator management     Destabase management [127.0.0.1] | EASTRON                              |                    |
| Prompt message Device not selected                                                                                                    |                                      |                    |
|                                                                                                    |                                      |                    |
| System operator Manager [admin]                                                                                                    | (i) Task execution list [Total: 0] 2 | 017-03-31 09:35:03 |

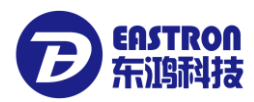

### 3.2. Function overview

All the function can be operated on the upper corner of the tree structure.

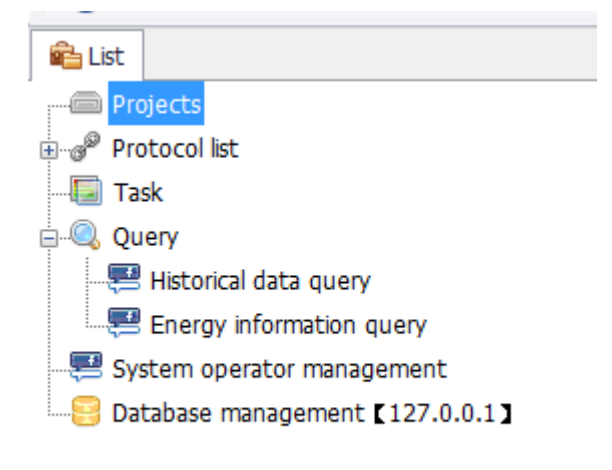

### 3.2.1 Projects

Below can add new channels and energy meters.

"Projects" can be re-named, like "xxxGarden", "XXXbuliding".

Operation like this: click left button to choose "Projects", click right button to open a small popup window.

| 💼 List                   |                 |  |
|--------------------------|-----------------|--|
| Proj                     | Add new channel |  |
| Task                     | Refresh         |  |
| 🖃 🔍 Que 🤇                | Re-name         |  |
|                          |                 |  |
| Energy information query |                 |  |

click "Re-name" to modify, "Projects" can be changed.

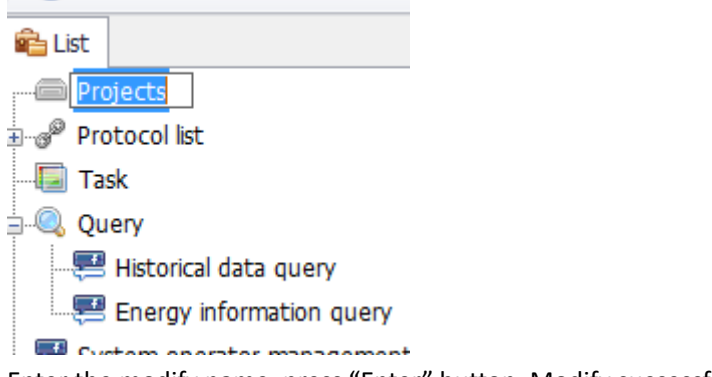

Enter the modify name, press "Enter" button. Modify successfully.

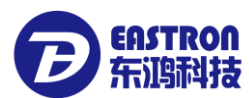

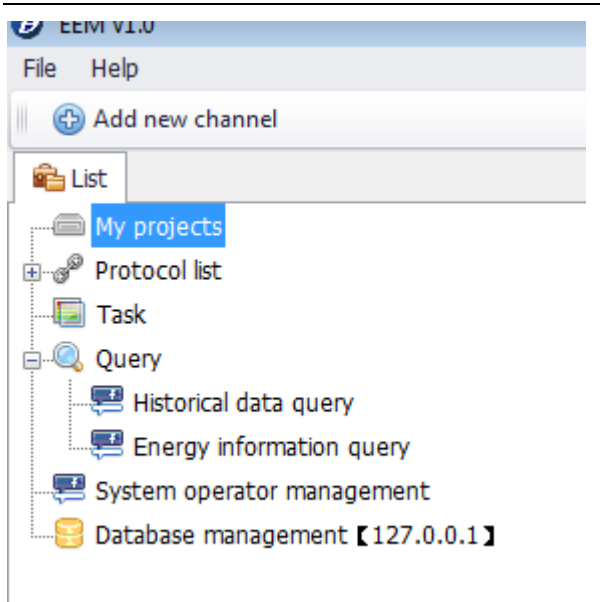

### 3.2.2 Protocol list

All Eastron protocol information is saved here. The Protocol can be added, deleted, modified, imported and exported.

### 3.2.3 Task

all meter reading tasks are here , using for defining and scheduling Meter reading plan. The task can be started or stopped.

### 3.2.4 Query

Can check all devices reading history and monthly electricity records.

### 3.2.5 System operator management

To manage the software operator information: add, delete, modify system operator.

### 3.2.6 Database management

System database management (backup data, recover data)

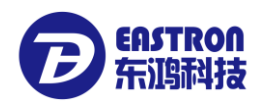

### 3.3 Communication channel management

### 3.3.1 Definition of Communication Channel

Here we have two communication channels:

TCP/IP-RS485channel: connect with TCP/IP-RS485 Gateway, the gateway need to be set as Server, EEM will use Client way(default).

RS485-RTU channel: the meter can do communication with computer through USB to RS485 converter.

### 3.3.2 Add channel

Click "Projects", on toolbar will appear "Add new channel" button,

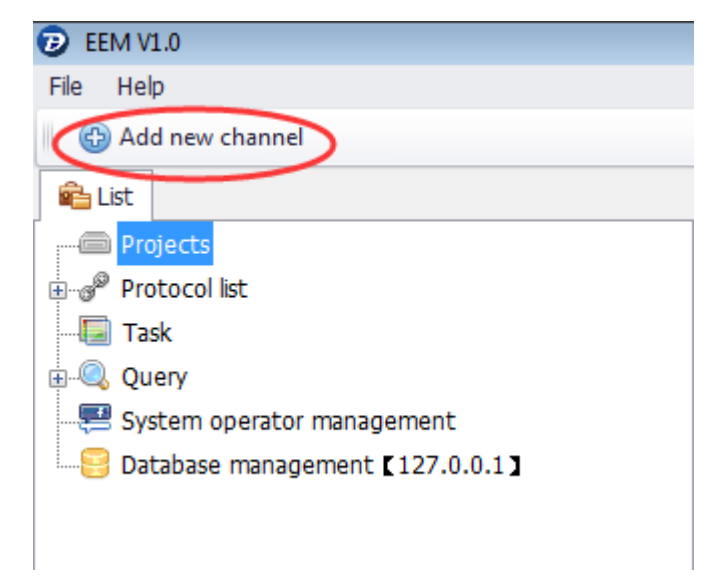

Or click right button to open a small popup window:

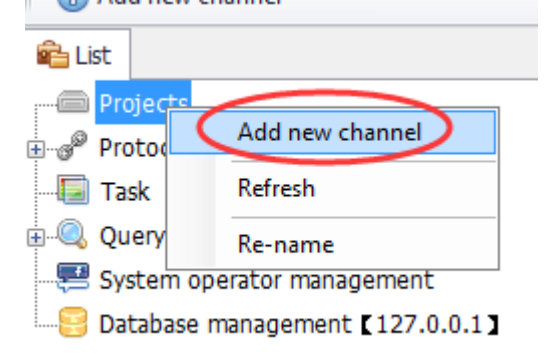

Click "Add new channel" button to open a small popup window.

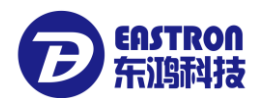

|                            |            |            | X |
|----------------------------|------------|------------|---|
| & Communnicatioin settings |            |            | _ |
| Channel                    |            |            |   |
| Connection type            | ModBus RS4 | 85/232 🗸   |   |
| -Modbus RTU (RS485/RS      | 5232)      |            |   |
| Comm. Port                 |            | -          |   |
| Baudrate                   | 9600       | -          |   |
| Data bits                  | 8          | •          |   |
| Parity                     | None       | •          |   |
| Stop Bit                   | 1          | •          |   |
| Other setting              |            |            |   |
| Time-out (millisec.)       | 50         | 00 🗘       |   |
| Max. No. retries           |            | 3 🗘        |   |
|                            |            | Add Cancel |   |

#### Enter Channel name

Connection type: choose communication port (TCP/IP-RS485, Modbus RS485/232)

#### 3.3.2.1 Add RS485-RTU channel:

Connection type choose "Modbus RS485/232", then it will change to Modbus RS485/232 configuration information:

| Modbus RTU (RS485/RS232) |      |   |  |  |
|--------------------------|------|---|--|--|
| Comm. Port               |      | - |  |  |
| Baudrate                 | 9600 | - |  |  |
| Data bits                | 8    | - |  |  |
| Parity                   | None | - |  |  |
| Stop Bit                 | 1    | - |  |  |
|                          |      |   |  |  |

Set communication parameters (Comm.Port, Baudrate, Data bits, Parity, Stop Bit) ,

All the parameters should be the same as the meter(which connected under this channel) parameters, or the communication will not work.

#### 3.3.2.2 Add TCP/IP-485 channel

Connection type choose "TCP/IP", then it will change to TCP/IP-485 configuration information:

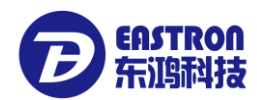

| Channel            |                          |        |
|--------------------|--------------------------|--------|
| Connection type    | TCP/IP                   | -      |
| TCP/IP             |                          |        |
| Host               |                          | ]      |
| Port               | 0                        | r<br>r |
| Communication mode | •                        | ·      |
|                    | ModBus-RTU<br>ModBus-TCP |        |

Host: enter TCP/IP-485 gateway IP address;

Port: enter TCP/IP-485gateway port number;

remark: EEM operating mode is Client mode, TCP/IP-485 gateway need to be set to Server mode;

Communication mode: two communication mode ( Modbus-RTU、ModBus-TCP) , need to be set the same as the communication port. 致。

Other parameters:

| Other setting        |        |  |
|----------------------|--------|--|
| Time-out (millisec.) | 1000 🗘 |  |
| Max. No. retries     | 3 🗘    |  |

**Time-out(milisec.)**: Means the max communication overtime between EEM system and the meters. set range: 1~10000ms.this parameter can be set according the channel communication speed, default 1000ms.

**Max.No.retries:** The max retry times of communication error between EEM system and meters. Set range: 1 to 10 times, default: 3 times.

After the parameters set, click "add" to finish adding channels.

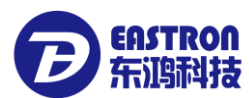

| Communnicatioin setti |                                              |
|-----------------------|----------------------------------------------|
| Channel               |                                              |
| Connection type       | TCP/IP +                                     |
| TCP/IP                |                                              |
| Host                  | 192.168.0.73                                 |
| EEM Hint              | 8                                            |
|                       |                                              |
| Add                   | d successfully. Do you want to add next one? |
| O Add                 | d successfully. Do you want to add next one? |
|                       | d successfully. Do you want to add next one? |
| O Add                 | d successfully. Do you want to add next one? |
| O<br>Max. No. retries | d successfully. Do you want to add next one? |

After add successfully, a small popup window will prompt "Add successfully, do you want to add next one?" click"

Yes" can keep adding new channels, click "No" to close the window.

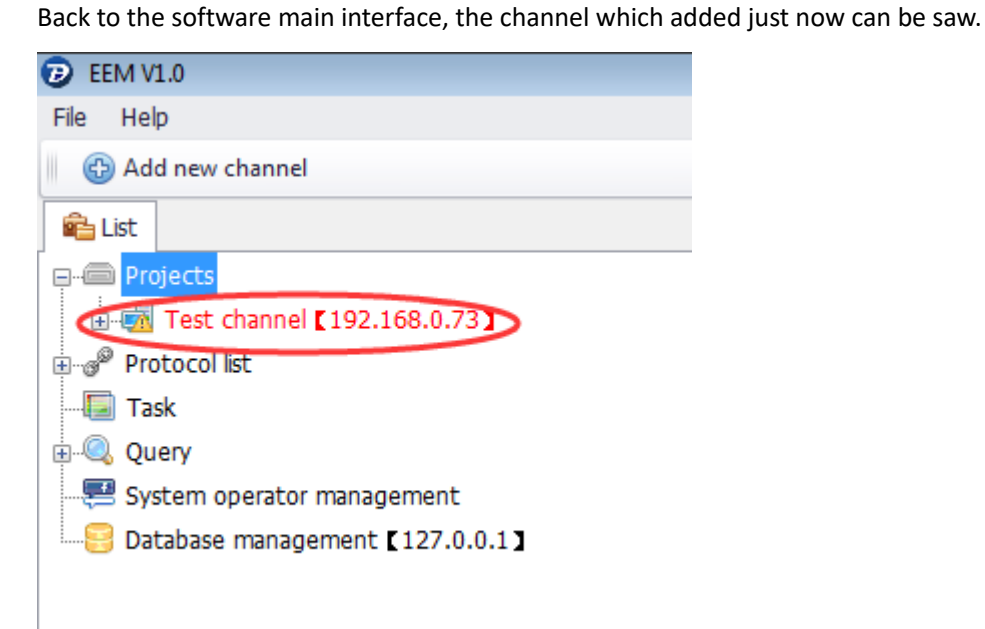

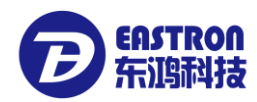

### **3.3.3 Connect/Close channels**

The channel which added just is in red font, this means the channel is not connected. Choose the channel, click "Connect channel" on the toolbar

| Nodify channel 📲 Delete channel 🍯 Connect channel 🕀 Add new device |  |         |   |  |
|--------------------------------------------------------------------|--|---------|---|--|
| 🚘 List                                                             |  | Welcome | x |  |
|                                                                    |  |         |   |  |
| 🗄 🖃 🖬 Test channel 🕻 192.168.0.73 🕽                                |  |         |   |  |
| Protocol list                                                      |  |         |   |  |
|                                                                    |  |         |   |  |
| 🖶 🔍 Query                                                          |  |         |   |  |
| 💭 💭 System operator management                                     |  |         |   |  |
|                                                                    |  |         |   |  |
|                                                                    |  |         |   |  |
|                                                                    |  |         |   |  |

Or click right button, it will [pop up a pull-down menu.

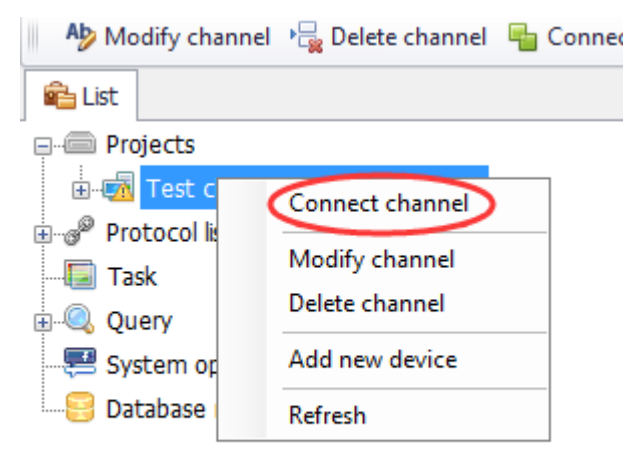

Click "Connect channel" button,

When connected, the channel name will be shown in black color. And the icon will be changed.

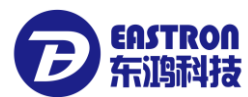

| IVIC IVIC | odity channel 🧃 Delete channel 📲 Clos |
|-----------|---------------------------------------|
| 💼 List    |                                       |
| e Pro     | pjects                                |
|           | Test channel [192.168.0.73]           |
| ⊕@Pro     | ptocol list                           |
| — 🗐 Та    | sk                                    |
| 🗄 - 🔍 Qu  | iery                                  |
|           | stem operator management              |
| Da        | tabase management [127.0.0.1]         |

If not connected, a small popup window will come out:

| EEM Hin | t                                                                             | × |
|---------|-------------------------------------------------------------------------------|---|
| 8       | Fail to connect Mgate. Please check the connection and communication setting. |   |
|         | ОК                                                                            |   |

Close channel: click channel, click "Close channel" on the toolbar or on right click menu. Then the channel will be closed.

When the cursor stay on the name of the channel, a prompt window will come out to show the communication information.

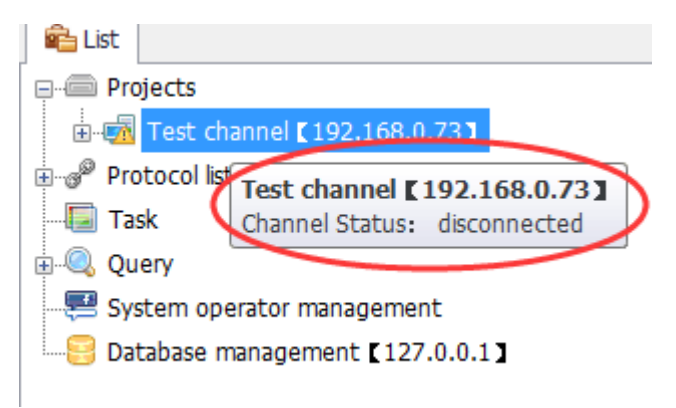

### 3.3.4 Delete Channel

Click the channel which want to delete, on the toolbar will show "Delete channel" button.

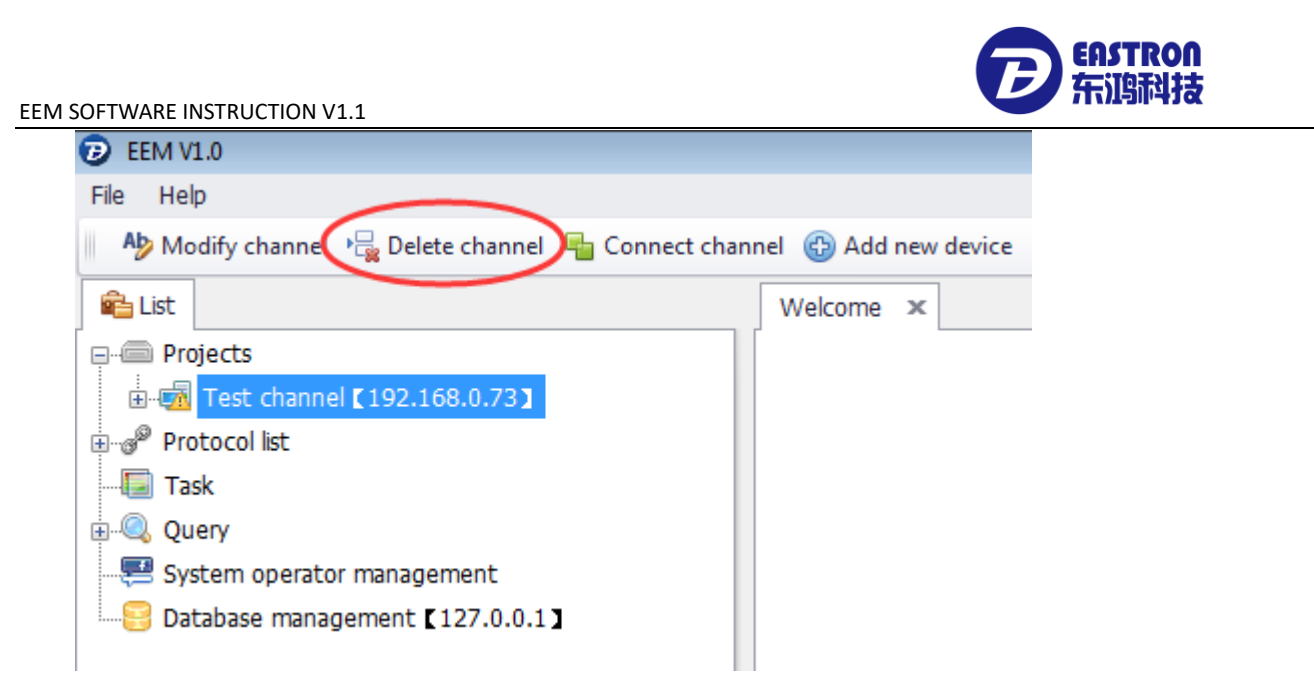

Or click right button, choose "Delete channel"

click "delete channel" to delete channel.

Remark:

- 1) If the channel is connected, it can't be deleted. The channel can be deleted after the channel closed.
- 2) If there are meters under the channel, the channel can't be deleted.

### 3.3.5 Modify channel

Click the chosen channel, on the toolbar will show the button of "Modify channel".

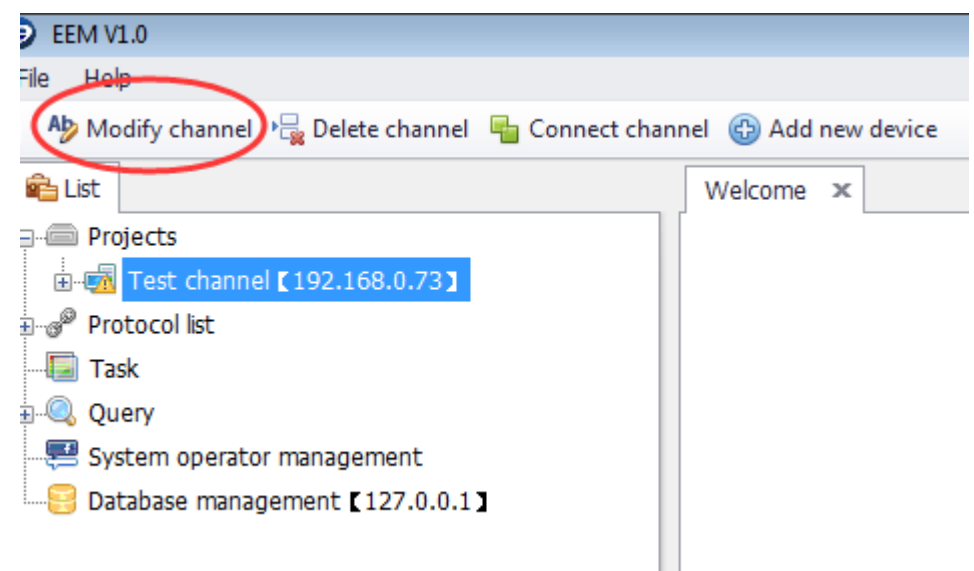

Or click the right button, choose "Modify channel" on the menu.

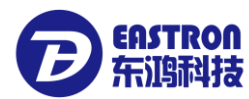

| Ab Modify channel  | 🙀 Delete channel 🛛 🖷 Connect ch |
|--------------------|---------------------------------|
| 💼 List             |                                 |
| Projects           |                                 |
| ⊕ 👼 Test channel r | 192 168 0 731                   |
| ⊕                  | Connect channel                 |
|                    | Modify channel                  |
| 🗄 🔍 Query          | Delete channel                  |
| 📲 System operato   | Add new device                  |
|                    | Refresh                         |
|                    |                                 |

Click "Modify channel", a small window will pop up.

| Test channel    |                                                                 |
|-----------------|-----------------------------------------------------------------|
|                 |                                                                 |
| TCP/IP          | •                                                               |
|                 |                                                                 |
| 192.168. 0 . 73 |                                                                 |
| 502 🗘           |                                                                 |
| ModBus-TCP 🔹    |                                                                 |
|                 |                                                                 |
| 1000 🗘          |                                                                 |
| 3 🗘             |                                                                 |
|                 | TCP/IP<br>192.168.0.73<br>502<br>ModBus-TCP •<br>1000<br>3<br>* |

Modify the parameters, click "Confirm" button.

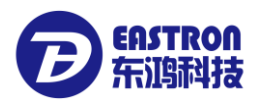

### 4. Energy meter management

### 4.1 Add energy meters

Choose the channel which you want connect the meter, on the toolbar will show "Add new device" button.

| D EEM V1.0                                        |                      |
|---------------------------------------------------|----------------------|
| File Help                                         |                      |
| Ab Modify channel 📲 Delete channel 📲 Connect chan | nne 🚯 Add new device |
| 🛍 List                                            | Welcome ×            |
| Projects                                          |                      |
|                                                   |                      |
|                                                   |                      |
|                                                   |                      |
| 🗄 🔍 Query                                         |                      |
| - 🚝 System operator management                    |                      |
| Database management [127.0.0.1]                   |                      |
|                                                   |                      |
|                                                   |                      |

Or click the right button, choose "add new device"

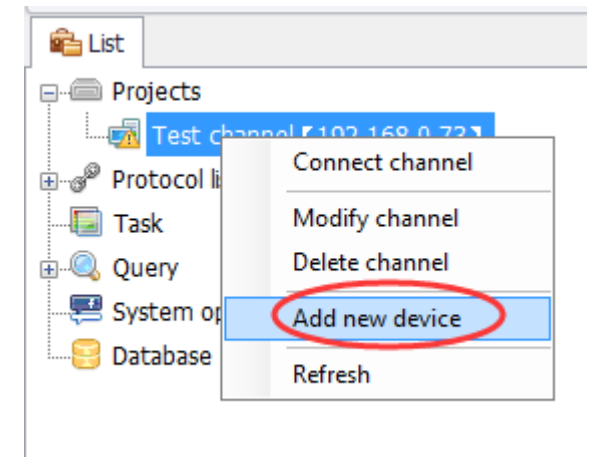

Click "Add new device" button, a small popup window will come out.

| Specifications |                    |                             |          |
|----------------|--------------------|-----------------------------|----------|
| Specifications |                    |                             |          |
|                | Channel            | Test channel 【192.168.0.73】 | <b>~</b> |
|                | Name               | [                           |          |
|                | Model              | SDM120CT                    | •        |
|                | Modbus ID          | 1 🗘                         |          |
|                | Protocol           |                             | •        |
|                | Device Description |                             | *        |
|                |                    |                             | *        |
|                |                    |                             |          |
|                |                    | Add 😵                       | Cancel   |

Channel: show the channel name

Name: energy meter's name. it can be room number, or user name, etc. like "Room101" or "John".

Model: model of energy meters

Modbus ID: energy meter address, need to be set the same as corresponding meter address.

Protocol: energy meter's communication protocol

Device Description: remark on the meter

Enter the right parameters, click "Add" button, the device will add successfully, a small popup window will come out.

| Specifications                                             | x |
|------------------------------------------------------------|---|
| Specifications                                             |   |
| EEM Hint                                                   |   |
| New meter added successfully. Do you want to add the next? |   |
| Yes No                                                     |   |
| Device Description                                         |   |
| Add Cancel                                                 | # |

It will show "New meter added successfully. Do you want to add the next?", if click "Yes", then it will continue

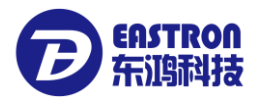

to add new devices. If click" No", the small window will be closed, new device adds finished.

In the upper left corner of the main window of the software, the right channel will show the device which already added.

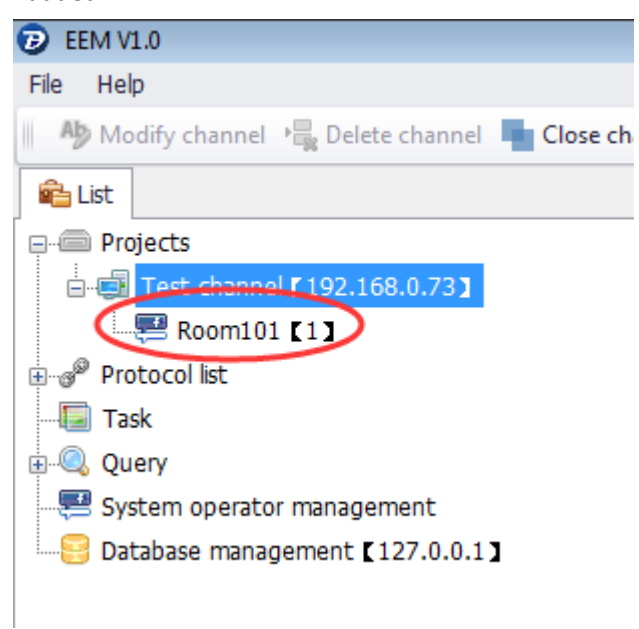

### 4.2 Delete energy meter device

Choosing the device which want to be deleted, on the toolbar will show the button of "Delete device"

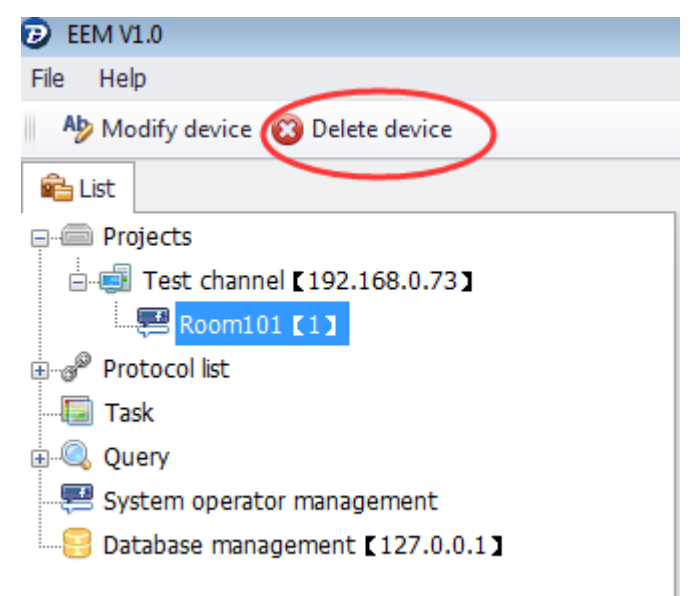

Or click the right button to choose "Delete device"

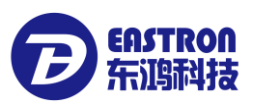

| Ap Modify device 🔞 Delete device  |               |  |  |  |
|-----------------------------------|---------------|--|--|--|
| 💼 List                            |               |  |  |  |
| Projects                          |               |  |  |  |
| 🚊 📑 Test channel 🕻 192.168.0.73 🕽 |               |  |  |  |
|                                   | Modify device |  |  |  |
| ⊡~g <sup>®</sup> Protocol lis     | Delete device |  |  |  |
| 🗔 Task                            |               |  |  |  |
| 🖳 🍭 Query                         |               |  |  |  |
| 😔 System operator management      |               |  |  |  |
|                                   |               |  |  |  |

#### Click "Delete device"

Then a small popup window will come out: "Are you sure to delete the device?"

| EEM Hint                           | 23 |
|------------------------------------|----|
| Are you sure to delete the device? |    |
| Yes No                             |    |

Click" Yes "to delete the choosing device Click "No" to cancel delete

Remark: after delete the device, the device and the information of the delete device will be delete (like the meter in meter reading plan). But the meter reading history data will be store, so the users can check the data of the deleted device next time.

### 4.3 Modify energy meter device

Choosing the device want to be modify, on the toolbar will show the button of "Modify device".

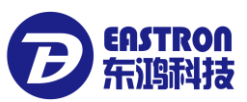

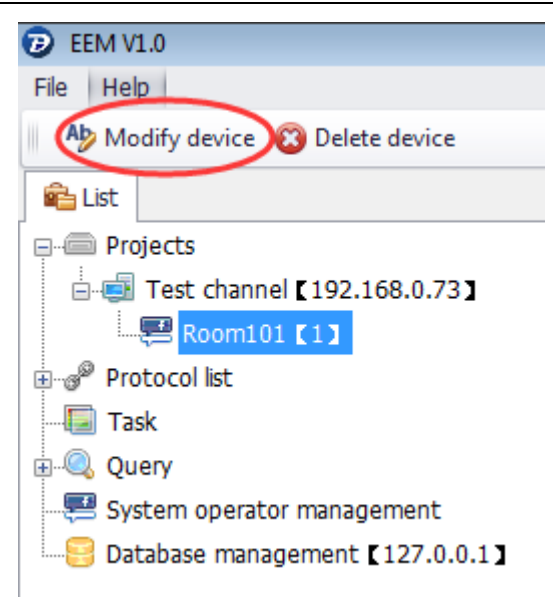

#### Or click the right button to choose "Modify device"

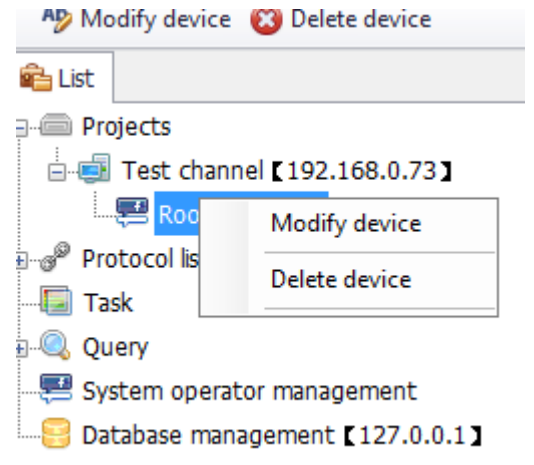

Click "Modify device", then a small popup window will come out.

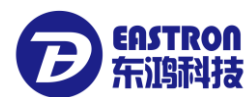

| Specifications |                    |                             |          | X |
|----------------|--------------------|-----------------------------|----------|---|
| Specifications |                    |                             |          |   |
|                | Channel            | Test channel 【192.168.0.73】 | -        |   |
|                | Name               | Room101                     |          |   |
| a<br>o         | Model              | SDM120CT                    | •        |   |
|                | Modbus ID          | 1 🗘                         |          |   |
|                | Protocol           | DP-SDM120CT                 | •        |   |
|                | Device Description |                             | <u>.</u> |   |
|                |                    |                             | -        |   |
|                |                    |                             |          |   |
|                |                    | Confirm 😵                   | Cancel   |   |

Modify the parameters, click" Confirm" to finish modification.

### 4.4Check device list

Double click "Project" or one channel, then open the device list on the right.

| 7 EEM V1.0                                                       |                                                           |              |                |                 |                             |              |      |
|------------------------------------------------------------------|-----------------------------------------------------------|--------------|----------------|-----------------|-----------------------------|--------------|------|
| File Help                                                        |                                                           |              |                |                 |                             |              |      |
| Modify channel 📲 Delete channel 📲 Close channel 🚳 Add new device |                                                           |              |                |                 |                             |              |      |
| 🛍 List                                                           | 🛍 List Welcome Device listTest channel 🛙 192.168.0.73 ] 🗴 |              |                |                 |                             |              |      |
| □-                                                               | Add r                                                     | new device 🍃 | 🕻 Delete devic | e Modify device | Refresh 🔚 Comm. Status test | Reading      | Name |
| Reemini [1]                                                      |                                                           | Status       | Modbus ID      | Name            | Protocol                    | Host         | Port |
| ⊕g <sup>®</sup> Protocol list                                    | •                                                         |              | 1              | Room101         | DP-SDM120CT                 | 192.168.0.73 | 502  |
|                                                                  |                                                           |              |                |                 |                             |              |      |
|                                                                  |                                                           |              |                |                 |                             |              |      |
| - 🕮 System operator management                                   |                                                           |              |                |                 |                             |              |      |
| Database management [127.0.0.1]                                  |                                                           |              |                |                 |                             |              |      |

Click "Projects": all the meter devices in the list can be checked.

Click on communication channel: all the meter devices in this channel can be checked.

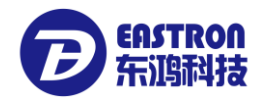

|   | -                                                                                           |        |           |         |                       |              |      |  |
|---|---------------------------------------------------------------------------------------------|--------|-----------|---------|-----------------------|--------------|------|--|
|   | Welcome Device listTest channel [192.168.0.73] ×                                            |        |           |         |                       |              |      |  |
|   | Add new device 🔀 Delete device 👸 Modify device 🖓 Refresh 📲 Comm. Status test 📄 Reading Name |        |           |         |                       |              |      |  |
| Γ |                                                                                             | Status | Modbus ID | Name    | Protocol              | Host         | Port |  |
|   |                                                                                             |        | 1         | Room101 | DP-SDM120CT           | 192.168.0.73 | 502  |  |
| 1 |                                                                                             |        | 2         | Room102 | DP-SDM120-ModBus      | 192.168.0.73 | 502  |  |
|   |                                                                                             |        | 3         | Room103 | DP-SDM530CT-Modbus    | 192.168.0.73 | 502  |  |
|   |                                                                                             |        | 4         | Room104 | DP-Smart-X835B-Modbus | 192.168.0.73 | 502  |  |
|   |                                                                                             |        |           |         |                       |              |      |  |

In this list, many meters can be choosing by one time. After selected, the meters can be reading, testing communication delete. Below is how to operational:

There is selection box on each device. The device can be selected by click the selection box, clock the selection box] the title bar, or press Ctrl +A to select all the devices.

| 1 | Welcome Device IISTALL Device X              |        |           |         |  |  |  |  |
|---|----------------------------------------------|--------|-----------|---------|--|--|--|--|
|   | Add new device X Delete device Modify device |        |           |         |  |  |  |  |
|   | $\checkmark$                                 | Status | Modbus ID | Name    |  |  |  |  |
| Þ | $\checkmark$                                 |        | 1         | Room101 |  |  |  |  |
|   | $\checkmark$                                 |        | 2         | Room102 |  |  |  |  |
|   | $\checkmark$                                 |        | 3         | Room103 |  |  |  |  |
|   | $\checkmark$                                 |        | 4         | Room104 |  |  |  |  |

Add new device: add new device in this channel

Delete device: delete the device in the list, many devices can be deleted.

Modify device: modify the device information

Comm. Status test: communication connection status test, first select the device which need to test the communication, click "Comm.Status test" the system will check each devices communication status one by one.

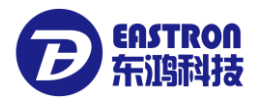

|   | Addi         | new device |           |                                     | erresn | Comm.         |
|---|--------------|------------|-----------|-------------------------------------|--------|---------------|
|   | $\checkmark$ | Status     | Modbus ID | Name                                |        | Protocol      |
| × | $\checkmark$ | ~          | 1         | Room101                             |        | DP-SDM120C    |
|   | $\checkmark$ | ×          | EEM Hint  |                                     | x      | P-SDM120-Mo   |
|   | $\checkmark$ | ×          |           |                                     | Þ.     | SDM530CT-M    |
|   | $\checkmark$ | ×          | Cor       | Communication status test finished. |        | Smart-X835B-N |
|   |              |            |           |                                     | _      |               |
|   |              |            |           | ОК                                  |        |               |

#### Status

" 🗹 " means communication ok, connection ok, device online.

"  $\times$  "means communication wrong, need to check the communication line and the setting of communication

#### parameters.

When the cursor stay at the status of some line, it will show the communication result:

| elcome                                                                                        | Device listALL | Device 🗙         |                                |                                 |                    |                  |       |
|-----------------------------------------------------------------------------------------------|----------------|------------------|--------------------------------|---------------------------------|--------------------|------------------|-------|
| 🔂 Add new device 🔀 Delete device 🛞 Modify device 🛞 Refresh 📔 Comm. Status test 🔝 Reading Name |                |                  |                                |                                 |                    |                  |       |
| $\checkmark$                                                                                  | Status         | Modbus ID        | Name                           | Protocol                        | Host               | Port             | Baudr |
| $\checkmark$                                                                                  | ×              | 1                | Room101                        | DP-SDM120CT                     | 192.168.0.73       | 502              |       |
| $\checkmark$                                                                                  | ×              | 2                | Room102                        | DP-SDM120-ModBus                | 192.168.0.73       | 502              |       |
| $\checkmark$                                                                                  | ×              | Room1021         | D 400                          | DD CDUEDOCT U                   | 400 400 0 70       | 500              |       |
| $\checkmark$                                                                                  | × Cor          | mmunication erro | or. Please check the equipment | is connected well, and the comm | nunication setting | is correct.(code | e:3)  |

Reading: reading the voltage, current, power, energy and other parameters from the device.

Choosing the device which need to be read, click "Reading", then the system can read the devices one by one. When a small popup window come out to show "Reading devices finished."

| EEM Hint | <b>—</b>                  |
|----------|---------------------------|
| i        | Reading devices finished. |
|          | ОК                        |

After reading finished, the list will show the communication status of the devices.

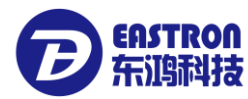

# 5. Reading energy meter information

Double click the name of the device, on the right the system will open a window as below picture:

| 2 EEM V1.0                                                  |                   |                  |                            |
|-------------------------------------------------------------|-------------------|------------------|----------------------------|
| File Help                                                   |                   |                  |                            |
| Ab Modify device 🔞 Delete device                            |                   |                  |                            |
| 🛍 List                                                      | Welcome Read      | ding [Room101]   | x                          |
| Projects<br>                                                | Reading           | Edit param       | neter 🧭 Realtime monitorin |
| Room101 [1]                                                 | The last reading  | Historical data  | Monthly Energy-consumpti   |
|                                                             |                   | Valu             | e type                     |
|                                                             | Voltage L1-N      |                  |                            |
|                                                             | Current L1        |                  |                            |
|                                                             | Current LI        |                  |                            |
|                                                             | Active power      | L1               |                            |
|                                                             | Apparent pov      | ver L1           |                            |
| System operator management                                  | Reactive pow      | er L1            |                            |
| Database management [127.0.0.1]                             | PF L1             |                  |                            |
|                                                             | Eroquonov of      | supply voltages  |                            |
|                                                             | Frequency of      | supply volcages  |                            |
|                                                             | Import Wh sir     | nce last reset   |                            |
| The last reading Historical data Monthly Energy-consumption |                   |                  |                            |
| Value type                                                  | Value             | Register address | Communication time         |
| Voltage L1-N                                                | 257.516(V)        | 00 00            | 2017-03-31 14:30:00        |
| Current L1                                                  | 0.000(A)          | 00 06            | 2017-03-31 14:30:00        |
| Active power L1                                             | 0.000(W)          | 00 0C            | 2017-03-31 14:30:00        |
| Apparent power L1                                           | 0.000(VA)         | 00 12            | 2017-03-31 14:30:00        |
| Reactive power L1                                           | 0.000(VAr)        | 00 18            | 2017-03-31 14:30:00        |
| PF L1                                                       | 0.000             | 00 1E            | 2017-03-31 14:30:00        |
| Frequency of supply voltages                                | 50.016(Hz)        | 00 46            | 2017-03-31 14:30:00        |
| Import Wh since last reset                                  | 380196.800(kVArh) | 00 48            | 2017-03-31 14:30:00        |
| Export WAs since last reset                                 | 0.000(KWH)        | 00 4A            | 2017-03-31 14:30:00        |
| Evont Varh since last reset                                 | 0.000(kVArb)      | 00 4C            | 2017-03-31 14:30:00        |
| Total system power demand (2)                               | 0.000(W)          | 00 54            | 2017-03-31 14:30:00        |
| Maximum total system power demand (2)                       | -0.035(W)         | 00 56            | 2017-03-31 14:30:00        |
| Import active power demand                                  | 0.000(W)          | 00 58            | 2017-03-31 14:30:00        |
| Max. import active power demand                             | 0.033(W)          | 00 5A            | 2017-03-31 14:30:00        |
| Export active power demand                                  | 0.000(W)          | 00 5C            | 2017-03-31 14:30:00        |
| Max. export active power demand                             | 0.035(W)          | 00 5E            | 2017-03-31 14:30:00        |
| Phase 1 current demand.                                     | 0.000(A)          | 01 02            | 2017-03-31 14:30:00        |
| Maximum phase 1 current demand.                             | 0.006(A)          | 01 08            | 2017-03-31 14:30:01        |
| Total kuth (2)                                              | 200106 000/MMP)   | 01 56            | 2017 02 21 14-20-01        |

Click "Reading" to start reading the meter

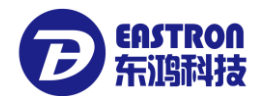

| W  | elcome Readi    | ng [Room101] ×                             |      |
|----|-----------------|--------------------------------------------|------|
|    | Neading         | Edit parameter Realtime monitoring         | Mete |
| Tł | ne last reading | Historical data Monthly Energy-consumption |      |
|    |                 | Value type                                 |      |
| ×  | Voltage L1-N    |                                            | 25   |
|    | Ourrent L1      |                                            | (    |

EEM will reading the voltage , current, energy, power and many parameters from the meter by the each meters protocols.

### 6.Real-time monitoring data

Double click the device which want to real-time monitor

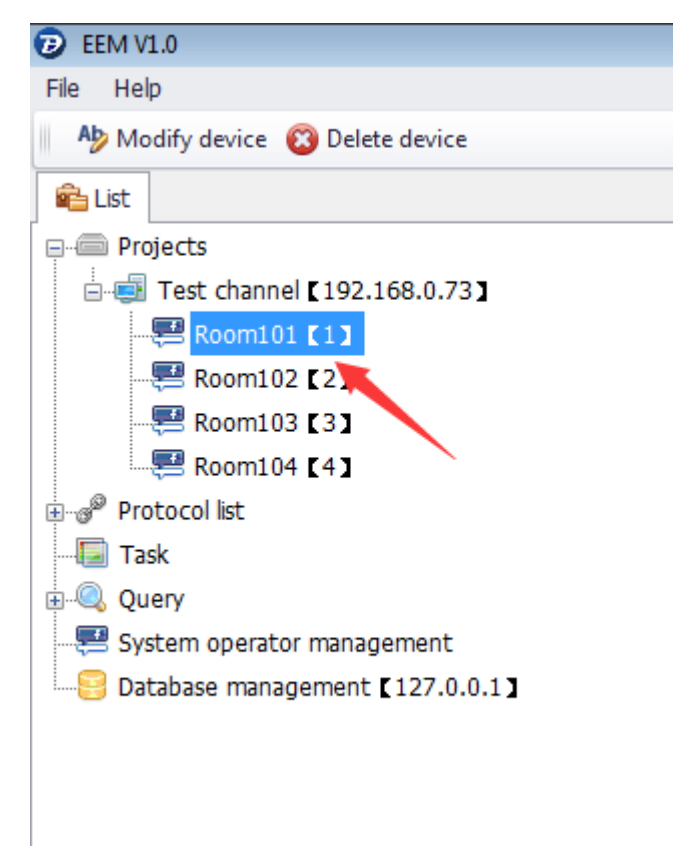

A window will be open as below picture

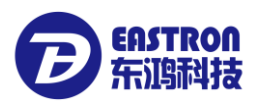

| Velcome Reading [Room101] ×                        |                                     |                  |                    |
|----------------------------------------------------|-------------------------------------|------------------|--------------------|
| Reading Edit parameter Realtime m                  | onitoring 🔟 Meter Parameter setting | X Exit           |                    |
| The last reading Historical data Monthly Energy-co | nsumption                           |                  |                    |
| Value type                                         | Value                               | Register address | Communication time |
| Voltage L1-N                                       | 257.516(V)                          | 00 00            | 2017-03-31 14:30:0 |
| Current L1                                         | 0.000(A)                            | 00 06            | 2017-03-31 14:30:0 |
| Active power L1                                    | 0.000(W)                            | 00 OC            | 2017-03-31 14:30:0 |
| Apparent power L1                                  | 0.000(VA)                           | 00 12            | 2017-03-31 14:30:0 |
| Reactive power L1                                  | 0.000(VAr)                          | 00 18            | 2017-03-31 14:30:0 |
| PF L1                                              | 0.000                               | 00 1E            | 2017-03-31 14:30:0 |
| Frequency of supply voltages                       | 50.016(Hz)                          | 00 46            | 2017-03-31 14:30:0 |
| Import Wh since last reset                         | 380196.800(kVArh)                   | 00 48            | 2017-03-31 14:30:0 |
| Export Wh since last reset                         | 0.000(kWH)                          | 00 4A            | 2017-03-31 14:30:0 |
| Import VArh since last reset                       | 380196.800(kVArh)                   | 00 4C            | 2017-03-31 14:30:0 |
| Export VArh since last reset                       | 0.000(kVArh)                        | 00 4E            | 2017-03-31 14:30:0 |
| Total system power demand (2)                      | 0.000(W)                            | 00 54            | 2017-03-31 14:30:0 |
| Maximum total system power demand (2)              | -0.035(W)                           | 00 56            | 2017-03-31 14:30:0 |
| Import active power demand                         | 0.000(W)                            | 00 58            | 2017-03-31 14:30:0 |
| Max. import active power demand                    | 0.033(W)                            | 00 5A            | 2017-03-31 14:30:0 |
| Export active power demand                         | 0.000(W)                            | 00 5C            | 2017-03-31 14:30:0 |
| Max. export active power demand                    | 0.035(W)                            | 00 5E            | 2017-03-31 14:30:0 |
| Phase 1 current demand.                            | 0.000(A)                            | 01 02            | 2017-03-31 14:30:0 |

### Click "Real-time monitoring",

| Welcome Reading [Room101]        | ĸ                          |                         |                  |
|----------------------------------|----------------------------|-------------------------|------------------|
| Reading Edit paramet             | er 🔀 Realtime monitoring   | Meter Parameter setting | Exit             |
| The last reading Historical data | Monthly Energy-consumption |                         |                  |
|                                  |                            |                         |                  |
| Value 4                          | ype                        | Value                   | Register address |
| Notaco L1 N                      |                            | 257 516(1/)             | 00.00            |
|                                  |                            |                         |                  |

Then the window will open as below:

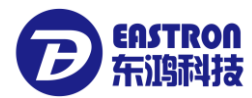

| Welcome     Reading [Room101]     Realtime monitoring [Room101]       Interval     1 + Second(S)     Start   Exit                                                                                                    |                | 2           |
|----------------------------------------------------------------------------------------------------|----------------|-------------|
| 0.5                                                                                                    | Voltage        | Curves      |
|                                                                                                    | L1 888888      | 383838 V    |
|                                                                                                    | L2 88888       | 88888 V     |
| 0.3                                                                                                    | L3 888888      | 388888 V    |
|                                                                                                    | Current        | 🔀 Curves    |
| 0.2                                                                                                    | L1 88888       | 88888 A     |
|                                                                                                    | L2 88888       | 388888 A    |
|                                                                                                    | L3 888888      | 88888 A     |
| 0 -                                                                                                    | Active Power   | 🔀 Curves    |
|                                                                                                    | L1             | 388888 w    |
| -0.1                                                                                                    | L2 88888       | 88888 w     |
|                                                                                                    | L3 88888       | 388888   W  |
| -012 -                                                                                                    | Apparent Power | Curves      |
| -0.3                                                                                                    | u 888888       | VA          |
|                                                                                                    | L2             | VA          |
| -0.4                                                                                                    |                | AV   666666 |
|                                                                                                    | Reactive Power | Curves      |
| HH:mm:ss HH:mm:ss | 1m:ss          | VAr         |
| ✓ L1 Voltage(V)                                                                                                    | L2             | VAr         |

Choose the communication interval, setting range (1~60s)

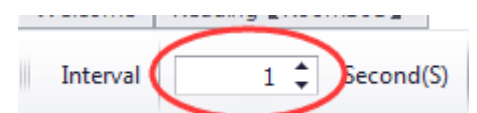

Click "Start" to start real-time monitoring

| _ |          |                                                   |  |
|---|----------|---------------------------------------------------|--|
|   | Welcome  | Reading [Room101] Realtime monitoring [Room101] × |  |
|   | Interval | 1 🗘 Second(S) 🕨 Start 🗙 Exit                      |  |
|   |          |                                                   |  |

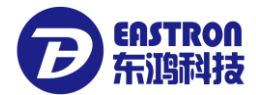

It can monitoring Voltage, Current, Active Power, Apparent Power, Reactive Power, Power Factor" total six kinds of datas.

The left side shows the curve, and the right side (LED frame ) shows the real-time energy reading.

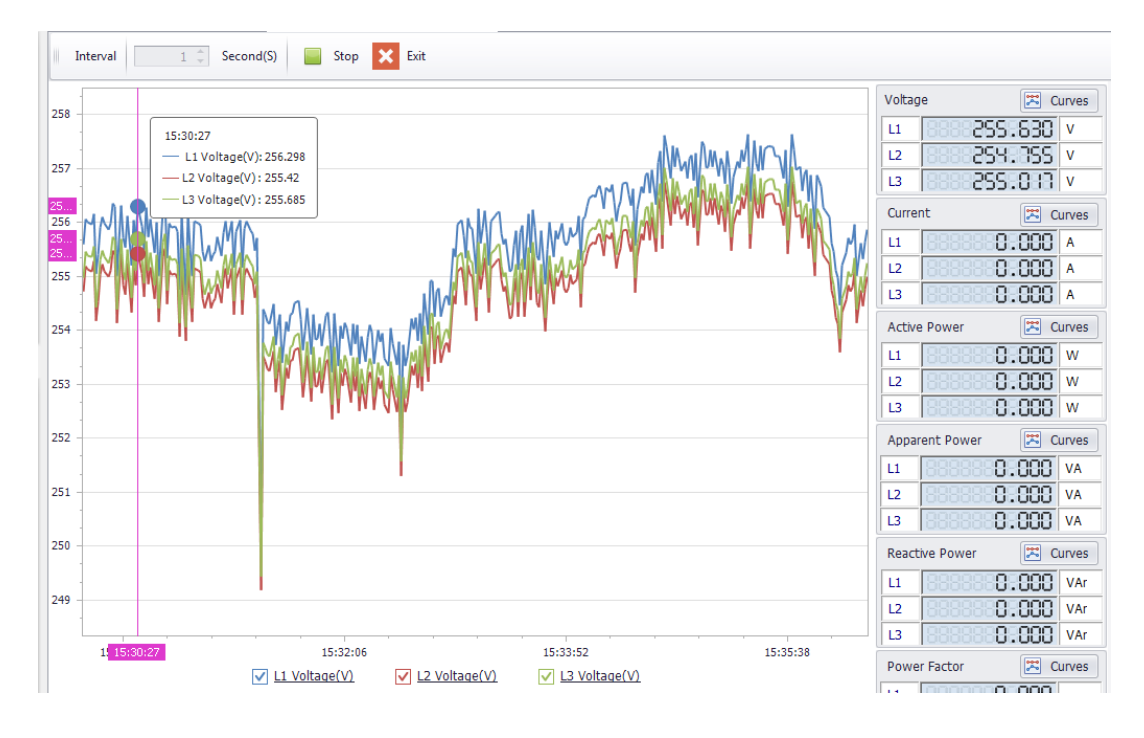

Click Left can show curve in real time of three phase current, voltage and power, etc. Click right button "Curves" to switch curves of each group.

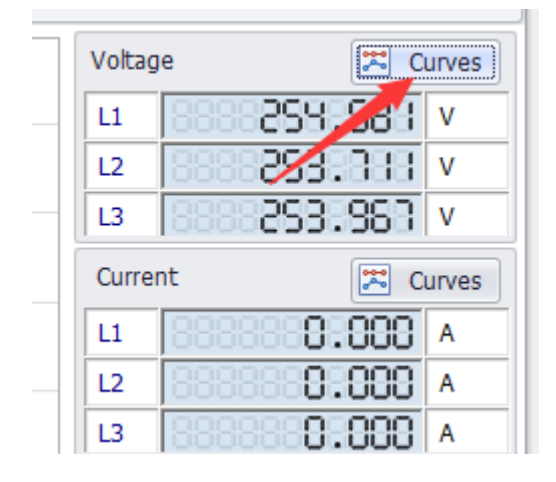

Each group has three curves. The curves can be showed or hide. Click the choice box as show in below picture to show or hide the curves.

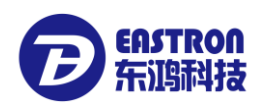

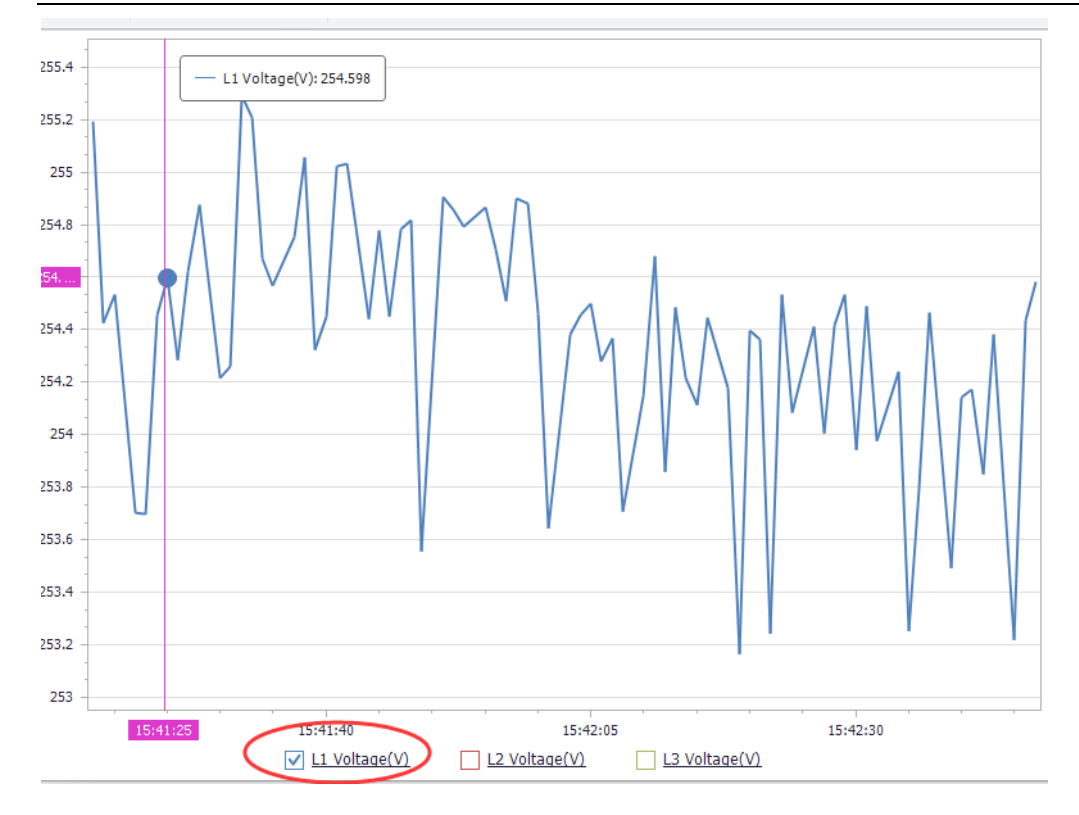

Move the cursor to left or right on the curves, the software will show the real-time reading Vernier.

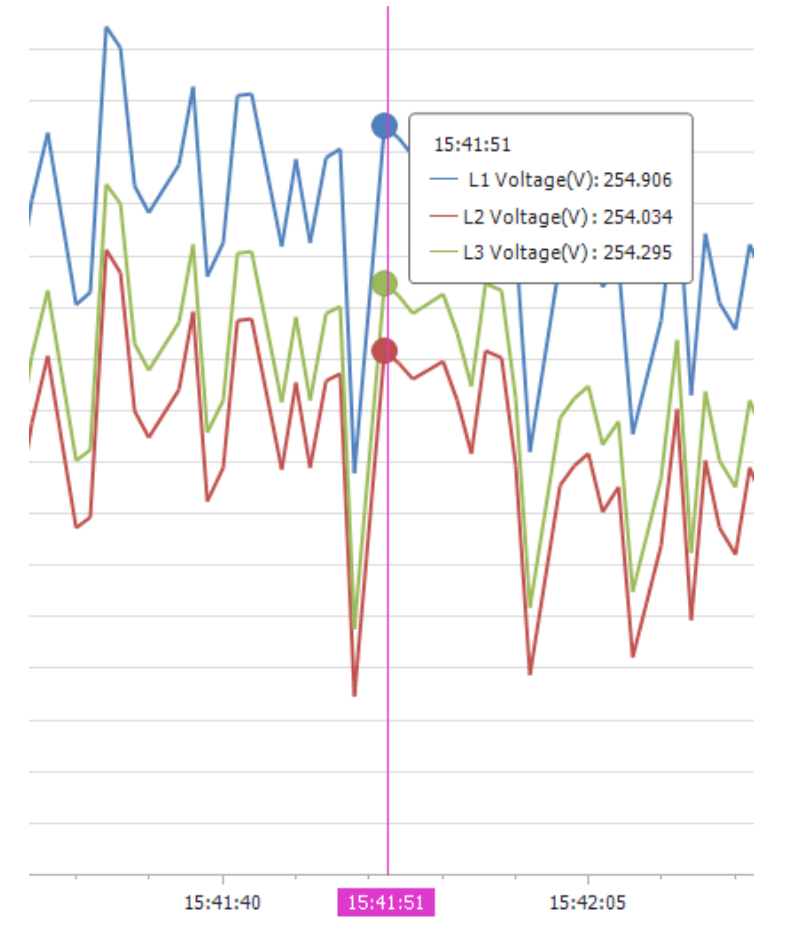

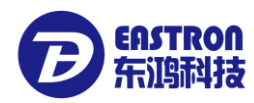

# 7. Energy meter parameters setting

The energy meter parameters can be set remotely, below is how to operate: Double click the device, open the right window as show in below picture:

| 2 EEM V1.0                                              |                                  |                  |                           |  |  |  |  |  |
|---------------------------------------------------------|----------------------------------|------------------|---------------------------|--|--|--|--|--|
| File Help                                               |                                  |                  |                           |  |  |  |  |  |
| Nodify device 🔞 Delete device                           |                                  |                  |                           |  |  |  |  |  |
| 🛍 List                                                  | Welcome Reading                  | Room101] ×       |                           |  |  |  |  |  |
|                                                         | · · ·                            | a = 12           |                           |  |  |  |  |  |
| 🖶 🗐 Test channel 【192.168.0.73】                         | Reading                          | Edit parameter   | Realtime monitorin        |  |  |  |  |  |
|                                                         | The last reading Hi              | storical data M  | onthly Energy-consumption |  |  |  |  |  |
| 🚝 Room102 🕻 2 🖌                                         |                                  |                  |                           |  |  |  |  |  |
| 🚝 Room103 【3】                                           |                                  | Value type       | 2                         |  |  |  |  |  |
|                                                         | <ul> <li>Voltage L1-N</li> </ul> |                  |                           |  |  |  |  |  |
| Protocol list                                           | Current L1                       |                  |                           |  |  |  |  |  |
|                                                         | Active power L1                  |                  |                           |  |  |  |  |  |
| 🗄 🔍 Query                                               | Apparent power L1                |                  |                           |  |  |  |  |  |
| System operator management                              | Reactive power L1                |                  |                           |  |  |  |  |  |
|                                                         | PF L1                            |                  |                           |  |  |  |  |  |
|                                                         | Frequency of supply              | voltages         |                           |  |  |  |  |  |
|                                                         | Trequency of supply              | t see t          |                           |  |  |  |  |  |
|                                                         | Import wh since ias              | t reset          |                           |  |  |  |  |  |
| The last reading Historical data Monthly Energy-consump | tion                             |                  |                           |  |  |  |  |  |
| Value type                                              | Value                            | Register address | Communication time        |  |  |  |  |  |
| Voltage L1-N                                            | 257.516(V)                       | 00 00            | 2017-03-31 14:30:00       |  |  |  |  |  |
| Active power L1                                         | 0.000(A)                         | 00.00            | 2017-03-31 14:30:00       |  |  |  |  |  |
| Apparent power L1                                       | 0.000(VA)                        | 00 00            | 2017-03-31 14:30:00       |  |  |  |  |  |
| Reactive power L1                                       | 0.000(VAr)                       | 00 12            | 2017-03-31 14:30:00       |  |  |  |  |  |
| PF L1                                                   | 0.000                            | 00 1E            | 2017-03-31 14:30:00       |  |  |  |  |  |
| Frequency of supply voltages                            | 50.016(Hz)                       | 00 46            | 2017-03-31 14:30:00       |  |  |  |  |  |
| Import Wh since last reset                              | 380196.800(kVArh)                | 00 48            | 2017-03-31 14:30:00       |  |  |  |  |  |
| Export Wh since last reset                              | 0.000(kWH)                       | 00 4A            | 2017-03-31 14:30:00       |  |  |  |  |  |
| Import VArh since last reset                            | 380196.800(kVArh)                | 00 4C            | 2017-03-31 14:30:00       |  |  |  |  |  |
| Export VArh since last reset                            | 0.000(kVArh)                     | 00 4E            | 2017-03-31 14:30:00       |  |  |  |  |  |
| Total system power demand (2)                           | 0.000(W)                         | 00 54            | 2017-03-31 14:30:00       |  |  |  |  |  |
| Maximum total system power demand (2)                   | -0.035(W)                        | 00 56            | 2017-03-31 14:30:00       |  |  |  |  |  |
| Import active power demand                              | 0.000(W)                         | 00 58            | 2017-03-31 14:30:00       |  |  |  |  |  |
| Max. import active power demand                         | 0.033(W)                         | 00 5A            | 2017-03-31 14:30:00       |  |  |  |  |  |
| Export active power demand                              | 0.000(W)                         | 00 5C            | 2017-03-31 14:30:00       |  |  |  |  |  |
| Max. export active power demand                         | 0.035(W)                         | 00 5E            | 2017-03-31 14:30:00       |  |  |  |  |  |
| Phase 1 current demand.                                 | 0.000(A)                         | 01 02            | 2017-03-31 14:30:00       |  |  |  |  |  |
| Maximum phase 1 current demand.                         | 0.006(A)                         | 01 08            | 2017-03-31 14:30:01       |  |  |  |  |  |
| Total kub (2)                                           | 200106 000/bw/b)                 | 01 56            | 0017 02 21 17:20:01       |  |  |  |  |  |

Click the button "Meter Parameter setting"

| EEM SOFTWARE INSTRUCTION V1.1              |                        | <b>E</b> ASTRON<br>东调科技 |
|--------------------------------------------|------------------------|-------------------------|
| -                                          | ing Meter Parameter se | tting 🔀 Exit            |
| Historical data Monthly Energy-consumption |                        |                         |
| Value type                                 | Value                  | Register addres         |

Then the software will start reading the parameters from the energy meter. When finished, a window will show on right as below picture

All parameters will be showed on the list (different meters have different parameters).

| 7 EEM V1.0                    |                                                  |           |                                        |             |                        |  |  |  |  |
|-------------------------------|--------------------------------------------------|-----------|----------------------------------------|-------------|------------------------|--|--|--|--|
| File Help                     |                                                  |           |                                        |             |                        |  |  |  |  |
| Modify device 🔯 Delete device |                                                  |           |                                        |             |                        |  |  |  |  |
| List                          | W                                                | elcome Me | ter Parameter setting <b>[</b> Room10] | 1 🕽 🗙 Readi | ng [Room101] Task list |  |  |  |  |
|                               | ↑↓ Meter parameters Aby Modify Parameter types - |           |                                        |             |                        |  |  |  |  |
|                               |                                                  | ID        | Descriptions                           | Register    | Value                  |  |  |  |  |
| Room102 【2】                   | ×                                                | 7         | Pulse duration of S0-1                 | 00 OC       | 100mS                  |  |  |  |  |
| Task<br>⊕Q Query              |                                                  | 10        | Parity and Stop bit                    | 00 12       | NONE, 1                |  |  |  |  |
|                               |                                                  | 11        | Modbus ID                              | 00 14       | 3                      |  |  |  |  |
|                               |                                                  | 15        | Baudrate                               | 00 1C       | 9600 bps               |  |  |  |  |
|                               |                                                  | 44        | S0-1 output data type                  | 00 56       | Export kWh             |  |  |  |  |
|                               |                                                  | 31361     | Demand interval , slide time,s         | F5 00       |                        |  |  |  |  |
|                               |                                                  | 31881     | Pulse 1 output                         | F9 10       | 0.001kWh/imp(default   |  |  |  |  |
|                               |                                                  | 31889     | Measuring Mode                         | F9 20       | Total = Import + Expo  |  |  |  |  |
|                               |                                                  | 31897     | Running time                           | F9 30       | 88Hour                 |  |  |  |  |
|                               |                                                  |           |                                        |             |                        |  |  |  |  |

To modify a parameter, first choose the corresponding line. Then click the "Modify" button on the toolbar or the "Modify" at the end of the line. A small popup window will come out.

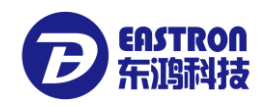

| <b>↑↓</b> Meter | parameters Aby Modify     | Parameter types | 5         | • 🔍        |        |
|-----------------|---------------------------|-----------------|-----------|------------|--------|
| ID              | ID Descriptions           |                 |           | Value      | Notes  |
| 7               | Pulse duration of S0-1    | 00 OC           | 1         | L00mS      |        |
| 10              | Parity and Stop bit       | 00 12           | N         | ONE, 1     |        |
| 11              | Modbus ID                 |                 |           |            | X      |
| 15              | Baudrate                  | 🎲 Edit paramet  | ter       |            |        |
| 44              | S0-1 output data type     |                 |           |            |        |
| 31361           | Demand interval , slide t | SO-1 output d   | lata type | Export kWh | •      |
| 31881           | Pulse 1 output            |                 |           |            |        |
| 31889           | Measuring Mode            |                 |           | Confirm    | Cancel |
| 31897           | Running time              |                 |           |            | Cancer |

After modify, click "Confirm" to finish.

PS: After modify the communication parameters like "Modbus ID", "Parity and Stop bit", "Baud rate", the channel parameters also need to be modified, or the communication will not success.

### 8. Device protocols management

After installing EEM software, all the protocols will be pre-install in the software. When adding the device, just need to choose the right one.

### 8.1 Check protocols

Double click "Protocol list" to open the list

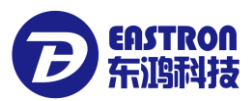

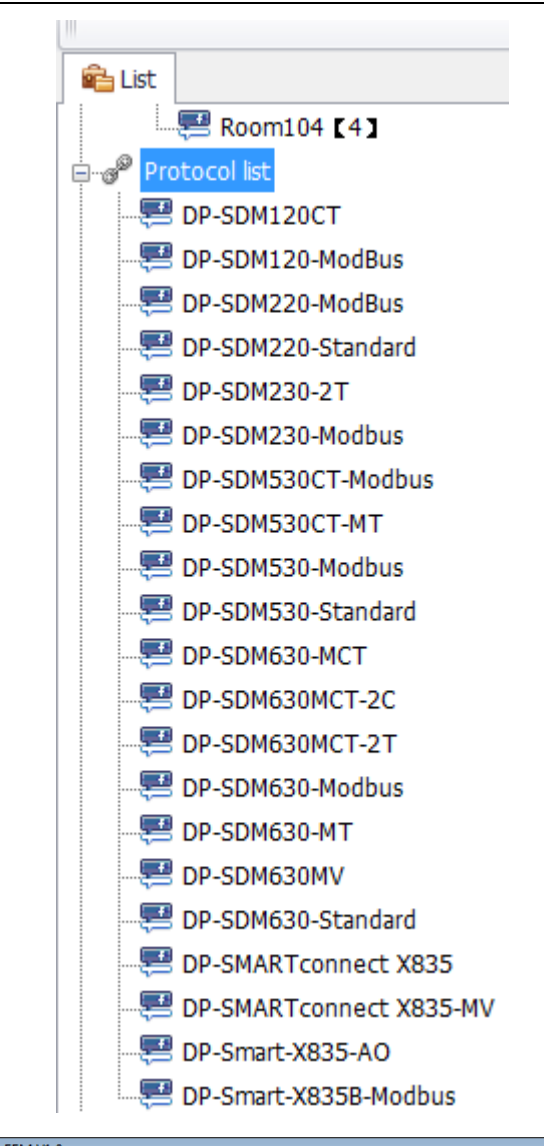

| 2 EEM V1.0                      |   |         |                |          |                     |           |                       |
|---------------------------------|---|---------|----------------|----------|---------------------|-----------|-----------------------|
| File Help                       |   |         |                |          |                     |           |                       |
|                                 |   |         |                |          |                     |           |                       |
| 💼 List                          | ١ | Nelcome | Reading [Room1 | 01]      | Realtime monitoring | [Room101] | Protocol list × Modbu |
| Projects                        |   |         | ld protocol 💚  | Delete r | arata cal           |           | Drotocol details      |
| 🖃 🗐 Test channel 【192.168.0.73】 |   | C AG    |                | Delete   |                     |           |                       |
|                                 |   | Pro     | otocol name    | Modi     | bus packets no.     |           | Protocol description  |
| 🚝 Room102 🕻 2 🕽                 |   | DP-SDM1 | 20CT           |          | 11                  |           |                       |
| 🥮 Room103 🕻 3 🕽                 |   | DP-SDM1 | 20-ModBus      |          | 11                  |           |                       |
| Room104 [4]                     | • | DP-SDM2 | 20-ModBus      |          | 9                   |           |                       |
|                                 |   | DP-SDM2 | 20-Standard    |          | 2                   |           |                       |
|                                 |   | DP-SDM2 | 30-2T          |          | 23                  |           |                       |
| System operator management      | E | DP-SDM2 | 30-Modbus      |          | 13                  |           |                       |
| Batabase management [127.0.0.1] | E | DP-SDM5 | 30CT-Modbus    |          | 13                  |           |                       |
|                                 |   | DP-SDM5 | 30CT-MT        |          | 96                  |           |                       |
|                                 |   | DP-SDM5 | 30-Modbus      |          | 13                  |           |                       |
|                                 |   | DP-SDM5 | 30-Standard    |          | 2                   |           |                       |
|                                 |   | DP-SDM6 | 30-MCT         |          | 14                  |           |                       |
|                                 |   | DP-SDM6 | 30MCT-2C       |          | 15                  |           |                       |
|                                 |   | DP-SDM6 | 30MCT-2T       |          | 23                  |           |                       |
|                                 |   | DP-SDM6 | 30-Modbus      |          | 15                  |           |                       |
|                                 |   | DP-SDM6 | 30-MT          |          | 97                  |           |                       |

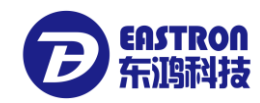

💼 List Welcome Reading [Room101] Realtime monitoring [Room101] Protocol 🔜 Room104 【4】 Add modbus packet Delete modbus packet Edit Modbus pac 🖶 🧬 Protocol list E DP-SDM120CT Modbus packet Function . First regsiter addres E DP-SDM120-ModBus ▶ □ DP-SDM630MCT-2T\_1 4 00 00 📟 DP-SDM220-ModBus Name ModBus Address Format 魓 DP-SDM220-Standard 00 00 Floating(32 Voltage L1-N DP-SDM230-2T Voltage L2-N 00 02 Floating(32 E DP-SDM230-Modbus 📟 DP-SDM530CT-Modbus Voltage L3-N 00 04 Floating(32 📟 DP-SDM530CT-MT Current L1 00 06 Floating(32 🕮 DP-SDM530-Modbus Current L2 00 08 Floating(32 魓 DP-SDM530-Standard Current L3 A0 00 Floating(32 🕮 DP-SDM630-MCT 00 OC Floating(32 Active power L1 E DP-SDM630MCT-2C Active power L2 00 0E Floating(32 🕮 DP-SDM630MC 🚤 Т 🕮 DP-SDM630-Modbus Active power L3 00 10 Floating(32 🕮 DP-SDM630-MT Apparent power L1 00 12 Floating(32 🕮 DP-SDM630MV Apparent power L2 00 14 Floating(32 📟 DP-SDM630-Standard Apparent power L3 00 16 Floating(32 📟 DP-SMARTconnect X835 Reactive nower I 1 00.18 Eloating(32 E DP-SMARTconnect X835-MV DP-SDM630MCT-2T\_2
 00 2E 4 🖳 DP-Smart-X835-AO 🖳 DP-Smart-X835B-Modbus 00.34 4 🗔 Task 4 00 38 🗄 🔍 Query 4 00 3C 📟 System operator management 4 00 42 \land Prompt message DP-SDM630MCT-2T 7 4 00 46 Device not selected...

Double click one of the protocol then the details of this protocol will be showed.

### 8.2 Add protocols

We have defined all the protocols which are preinstalled. Some protocols have many parameters. If we don't need to read so many parameters, we can define the protocol by ourselves.

A protocol will be divided into three grades. First grade defines the name of the main protocol. Second grade are the groups protocol packet which under the main protocol; it can define many group of the protocol packets. The third grade is the reading protocol, which under the group protocol packet. According the definition of Modbus protocol, many registers can be read Consecutively if the register addresses are continuous.

Example: we need to add a protocol for a device.

First grade, define the name of the main protocol: DP-530-Modbus-EX

Second grade, define three groups of protocol packets, the name of protocol packet:

DP-530-Modbus-EX\_1

DP-530-Modbus-EX\_2

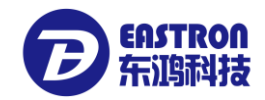

DP-530-Modbus-EX\_3

Third grade, define the continuous register address:

DP-530-Modbus-EX\_1 the parameters of register name and address under the group of protocol packet which define the reading protocol. See as below:

| Name         | Modbus Address | Total byte |  |
|--------------|----------------|------------|--|
| Voltage L1-N | 00 00          | 4          |  |
| Voltage L2-N | 00 02          | 4          |  |
| Voltage L3-N | 00 04          | 4          |  |
| Current L2   | 00 06          | 4          |  |
|              |                |            |  |

DP-530-Modbus-EX\_2  $\$  DP-530-Modbus-EX\_3 two groups of protocol packet, also should allow this rule to define the protocols.

Below is the software operation:

Double click the button of" Protocol list" which in the upper left corner of the function tree window

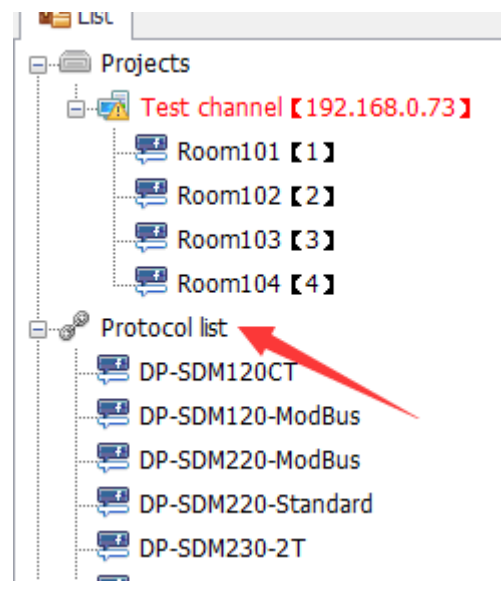

In the right window, all the protocol will be listed

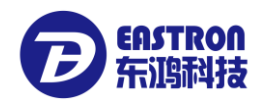

| -не нер                         |   |                         |                                |                               |
|---------------------------------|---|-------------------------|--------------------------------|-------------------------------|
| 🔒 List                          | ١ | Welcome Protocol list 🗴 | Modbus packet listDP-SDM530C   | CT-                           |
| ⊇-                              |   | Add protocol 🗙          | Delete protocol 📑 Edit protoco |                               |
| 🕮 Room101 【1】<br>🕮 Room102 【2】  |   | Protocol name           | Modbus packets no.             |                               |
|                                 | Þ | DP-SDM120CT             | 11                             | IP-SDM530CT-<br>Edit protocol |
|                                 |   | DP-SDM120-ModBus        | 11                             |                               |
| Room104 [4]                     |   | DP-SDM220-ModBus        | 9                              |                               |
| Protocol list                   | F | DP-SDM220-Standard      | 2                              |                               |
| ∃Q Query                        |   | DP-SDM230-2T            | 23                             |                               |
| 🖳 🐖 System operator management  |   | DP-SDM230-Modbus        | 13                             |                               |
| Batabase management [127.0.0.1] |   | DP-SDM530CT-Modbus      | 13                             |                               |
|                                 |   | DP-SDM530CT-MT          | 96                             |                               |
|                                 |   | DP-SDM530-Modbus        | 13                             |                               |
|                                 |   | DP-SDM530-Standard      | 2                              |                               |
|                                 |   | DP-SDM630-MCT           | 14                             |                               |

#### 8.2.1 Add main protocol

Double click "Add protocol", a small popup window will come out for adding protocol , see below picture:

|   | Add protocol         | Delete protocol 🔛 Edit | protocol |
|---|----------------------|------------------------|----------|
|   | Protocol name        | Modbus packets no.     |          |
| Þ | DP-SDM120CT          | 11                     |          |
|   | DP-SDM120-ModBus     | 11                     |          |
|   | DP-SDM220-ModBus     | 9                      |          |
|   |                      | -                      |          |
| Ρ | rotocol name         |                        | X        |
|   | Protocol name        |                        |          |
|   | Protocol name        | DP-SDM530-TEST         |          |
|   | Protocol description |                        | *        |
|   |                      |                        |          |
|   |                      | Add                    | Cancel   |

Protocol name: the name of main protocol

Protocol description: the description of the main protocol

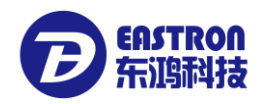

Enter the name of the protocol (PS: the name of the protocol can't be repeated) and description of the protocol (can be empty).

Click "Add" to finish adding the protocol. After finished, in the left protocol tree list and right window will add a new protocol.

|   | Add protocol 🗙        | Delete protocol 🗾 Edit | protocol Protocol details |
|---|-----------------------|------------------------|---------------------------|
|   | Protocol name         | Modbus packets no.     | Protocol descrip          |
| ۲ | DP-SDM120CT           | 11                     |                           |
|   | DP-SDM120-ModBus      | 11                     |                           |
|   | DP-SDM220-ModBus      | 9                      |                           |
|   | DP-SDM220-Standard    | 2                      |                           |
|   | DP-SDM230-2T          | 23                     |                           |
|   | DP-SDM230-Modbus      | 13                     |                           |
|   | DP-SDM530CT-Modbus    | 13                     |                           |
|   | DP-SDM530CT-MT        | 96                     |                           |
|   | DP-SDM530-Modbus      | 13                     |                           |
|   | DP-SDM530-Standard    | 2                      |                           |
|   | DP-SDM630-MCT         | 14                     |                           |
|   | DP-SDM630MCT-2C       | 15                     |                           |
|   | DP-SDM630MCT-2T       | 23                     |                           |
|   | DP-SDM630-Modbus      | 15                     |                           |
|   | DP-SDM630-MT          | 97                     |                           |
|   | DP-SDM630MV           | 14                     |                           |
|   | DP-SDM630-Standard    | 2                      |                           |
|   | DP-SMARTconnect X835  | 15                     |                           |
|   | DP-SMARTconnect X835  | 15                     |                           |
|   | DP-Smart-X835-AO      | 22                     |                           |
|   | DP-Smart-X835B-Modbus | 22                     |                           |
| 6 | DP-SDM530-TEST        | 0                      |                           |

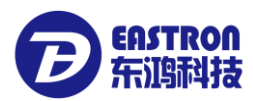

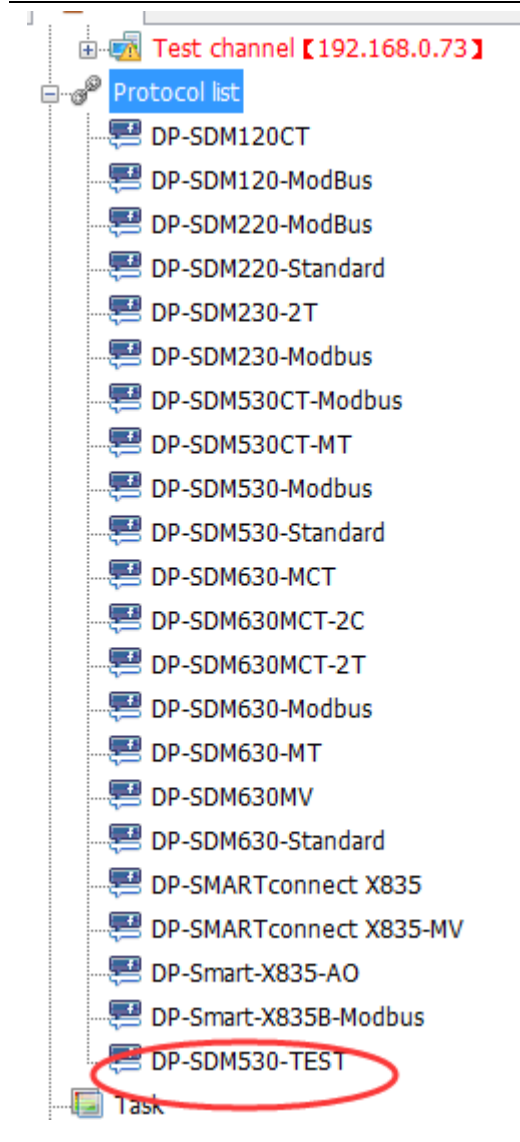

#### 8.2.2 Add groups of protocol

Double click the protocol name "DP-SDM530-TEST" in left which added just now. then a window of group of protocol packet list will be open.

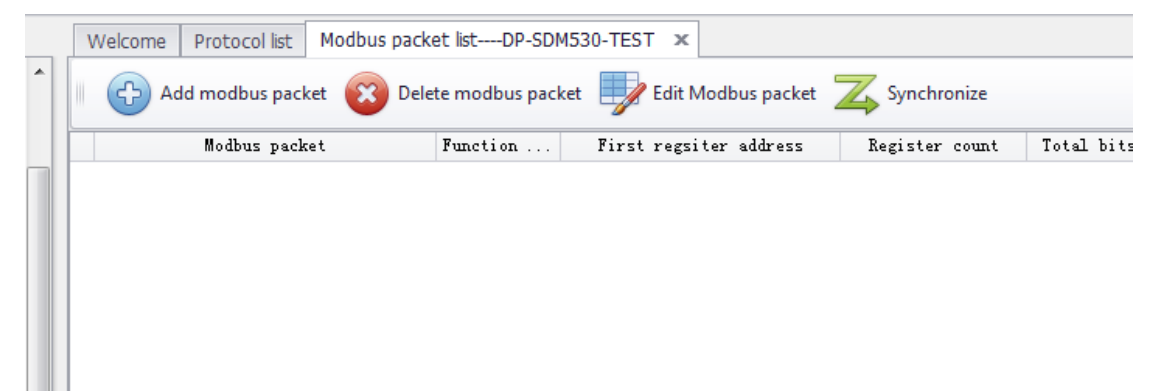

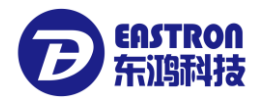

| Then add the group of p | rotocol packet, click" Add | d Modbus packet"       |                |
|-------------------------|----------------------------|------------------------|----------------|
| Add modbus packet       | 😰 Delete modbus packet     | Edit Modbus packet     | Synchronize    |
| Modbus packet           | Function                   | First regsiter address | Register count |

#### A popup window will come out

| oabu | : packe   | t Functio        | on First regsi   | ter address   | Registe | er count   | Total bits      |            |              |         |        |   |
|------|-----------|------------------|------------------|---------------|---------|------------|-----------------|------------|--------------|---------|--------|---|
| Prot | ocol se   | lection          |                  |               |         |            |                 |            |              |         |        | - |
|      | Mod       | bus packet       | DP-SDM530-TF     | IST_1         |         |            |                 |            | 1            |         |        |   |
|      |           |                  |                  |               |         |            |                 |            |              |         |        |   |
| 1    | > Proto   | col selection    |                  |               |         |            |                 |            |              |         |        |   |
|      | Protoc    | ols              | ModBus Address 🔺 | Function code |         |            |                 | HodBu Fun. | Hodbus packe | t Value | Format |   |
| Þ    | 1         | Voltage L1-N (V) | 00 00            | 4             | Â       |            |                 |            |              |         |        |   |
|      | 1         | Voltage L2-N(V)  | 00 02            | 4             | 0       |            |                 |            |              |         |        |   |
|      | 1         | Voltage L3-N(V)  | 00 04            | 4             |         |            |                 |            |              |         |        |   |
|      | 1         | Current L1(A)    | 00 06            | 4             |         |            |                 |            |              |         |        |   |
|      | 1         | Current L2(A)    | 00 08            | 4             |         |            |                 |            |              |         |        |   |
|      | 1         | Current L3(A)    | 00 0A            | 4             | (       | $\bigcirc$ | Add             |            |              |         |        |   |
|      | 1         | Active power L1  | 00 OC            | 4             |         |            |                 |            |              |         |        |   |
|      | 1         | Active power L2  | 00 0E            | 4             | (       | <b>(</b>   | Remove          |            |              |         |        |   |
|      | 1         | Active power L3  | 00 10            | 4             |         | _          |                 |            |              |         |        |   |
|      | 1         | Apparent power   | 00 12            | 4             | (       | Ad         | ld user defined |            |              |         |        |   |
|      | 1         | Apparent power   | 00 14            | 4             |         | · ·        |                 |            |              |         |        |   |
|      | 1         | Apparent power   | 00 16            | 4             |         |            |                 |            |              |         |        |   |
|      | 1         | Reactive power   | 00 18            | 4             |         |            |                 |            |              |         |        |   |
|      | $\bowtie$ | Reactive power   | 00 1A            | 4             |         |            |                 |            |              |         |        |   |
|      | 1         | Reactive power   | 00 1C            | 4             |         |            |                 |            |              |         |        |   |
|      | 1         | PF L1            | 00 1E            | 4             |         |            |                 |            |              |         |        |   |
|      | 1         | PF L2            | 00 20            | 4             |         |            |                 |            |              |         |        |   |
|      | 1         | PEIS             | 00.22            | 4             | •       |            |                 |            |              |         |        |   |

Modbus packet: means the name of the group of protocol packet, the system will have a name automatically. You can define it by your own. Normally we will use the name which system give us as default.

In the left list, there is our protocol library. You can choose the protocol which you need.

In the right is the chosen protocol.

Choosing the protocol, you need in the protocol library.

In the left, choosing the protocol to double click them or press "Add" button, then in the right window will add the protocol you just choose, see below picture:

| Pro | tocol se | election                      |                  |               |            |                  |   |       |     |               |       | -               | - 6 | •   |
|-----|----------|-------------------------------|------------------|---------------|------------|------------------|---|-------|-----|---------------|-------|-----------------|-----|-----|
| 100 | Mo       | dbus packet<br>ocol selection | DP-SDM530-TE     | ST_1          |            |                  |   |       |     |               |       |                 |     |     |
| ſг  | Proto    | cols                          | ModBus Address 🔺 | Function code |            |                  |   | ModBu | Fun | Modbus packet | Value | Format          | Tot | tal |
| •   | 1        | Voltage L1-N (V)              | 00 00            | 4             | <b>^</b>   |                  | ۲ | 00 00 | 4   | Voltage L1-N  | v     | Floating(32bit) |     | 4   |
|     | 1        | Voltage L2-N(V)               | 00 02            | 4             | J          |                  |   | 1     |     |               |       |                 |     |     |
|     | 1        | Voltage L3-N(V)               | 00 04            | 4             |            |                  |   |       |     |               |       |                 |     |     |
|     | 1        | Current L1(A)                 | 00 06            | 4             |            | . /              |   |       |     |               |       |                 |     |     |
|     | 1        | Current L2(A)                 | 00 08            | 4             |            |                  |   |       |     |               |       |                 |     |     |
|     | 1        | Current L3(A)                 | 00 0A            | 4             | $\bigcirc$ | Add              |   |       |     |               |       |                 |     |     |
|     | 1        | Active power L1               | 00 OC            | 4             |            |                  |   |       |     |               |       |                 |     |     |
|     | 1        | Active power L2               | 00 0E            | 4             |            | Remove           |   |       |     |               |       |                 |     |     |
|     | 1        | Active power L3               | 00 10            | 4             |            |                  |   |       |     |               |       |                 |     |     |
|     | 1        | Apparent power                | 00 12            | 4             | 4          | Add user defined |   |       |     |               |       |                 |     |     |
|     | 1        | Apparent power                | 00 14            | 4             |            |                  |   |       |     |               |       |                 |     |     |

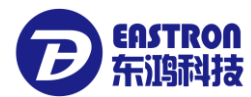

| tocol se | ection           |                  |               |   |   |                 |   |       |     |               |       | _               |       |
|----------|------------------|------------------|---------------|---|---|-----------------|---|-------|-----|---------------|-------|-----------------|-------|
| Mod      | bus packet       | DP-SDM530-TE     | ST_1          |   |   |                 |   |       |     |               |       |                 |       |
| 🍐 Proto  | col selection    |                  |               |   |   |                 |   |       |     |               |       |                 |       |
| Protoc   | ols              | ModBus Address 🔺 | Function code |   | ] |                 |   | ModBu | Fun | Modbus packet | Value | Format          | Total |
| 1        | Voltage L1-N (V) | 00 00            | 4             | 1 | 1 |                 | ۲ | 00 00 | 4   | Voltage L1-N  | v     | Floating(32bit) | 4     |
| 1        | Voltage L2-N(V)  | 00 02            | 4             | U |   |                 |   | 00 02 | 4   | Voltage L2-N  | v     | Floating(32bit) | 4     |
| 1        | Voltage L3-N(V)  | 00 04            | 4             |   |   |                 |   | 00 04 | 4   | Voltage L3-N  | v     | Floating(32bit) | 4     |
| 1        | Current L1(A)    | 00 06            | 4             |   |   |                 |   | 00 06 | 4   | Current L1    | Α     | Floating(32bit) | 4     |
|          | Current L2(A)    | 00 08            | 4             |   |   |                 |   | 00 08 | 4   | Current L2    | Α     | Floating(32bit) | 4     |
| 1        | Current L3(A)    | 00 0A            | 4             |   |   | Add             |   | 00 0A | 4   | Current L3    | Α     | Floating(32bit) | 4     |
|          | Active power L1  | 00 0C            | 4             | 0 |   |                 |   | 00 OC | 4   | Active powe   | W     | Floating(32bit) | 4     |
|          | Active power L2  | 00 0E            | 4             | 1 |   | Remove          |   |       |     |               |       |                 |       |
| 1        | Active power L3  | 00 10            | 4             |   |   |                 |   |       |     |               |       |                 |       |
| 1        | Apparent power   | 00 12            | 4             |   | A | ld user defined |   |       |     |               |       |                 |       |
|          | Apparent power   | 00 14            | 4             |   |   |                 |   |       |     |               |       |                 |       |

Many continuous protocols can be adding. Discontinuous protocols can't be adding.

The protocol of user own also can be added, click "Add user defined" to open a small popup window.

| odł | ous packet       | DP-SDM530-TEST_1                      |        |
|-----|------------------|---------------------------------------|--------|
| too | ol selection     |                                       |        |
| 000 | ols              | ModBu                                 | X      |
| I.  | Voltage L1-N (V) | Modbus protocol                       |        |
| I.  | Voltage L2-N(V)  |                                       |        |
| I.  | Voltage L3-N(V)  | Function code                         |        |
| I.  | Current L1(A)    | Protocol settings                     |        |
| I.  | Current L2(A)    |                                       |        |
| I.  | Current L3(A)    | Name                                  |        |
| I.  | Active power L1  | First regsiter address Example: FF FF |        |
| I.  | Active power L2  | Format                                |        |
| I.  | Active power L3  |                                       |        |
| I.  | Apparent power   | Value type Example: V (Voltage)       |        |
| I.  | Apparent power   | Total bits                            |        |
| I.  | Apparent power   | Protocol description                  |        |
| I.  | Reactive power   |                                       |        |
| I.  | Reactive power   |                                       |        |
| I.  | Reactive power   | bba 📎                                 | Cancel |

Enter parameters, press" Add", the register address also should be continuous.

If add wrong protocol, it can be removed. Click the protocols in right, press the button of "Remove", then the wrong protocol will be removed.

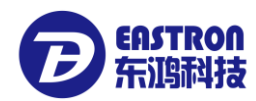

| is 🔺 | Function code |          |             |        | ModBu | Fun | Modbus packet | Value |
|------|---------------|----------|-------------|--------|-------|-----|---------------|-------|
|      | 4             | <b>^</b> |             |        | 00 00 | 4   | Voltage L1-N  | V     |
|      | 4             | U        |             |        | 00 02 | 4   | Voltage L2-N  | V     |
|      | 4             |          |             |        | 00 04 | 4   | Voltage L3-N  | V     |
|      | 4             |          |             |        | 00 06 | 4   | Current L1    | Α     |
|      | 4             |          |             |        | 00 08 | 4   | Current L2    | Α     |
|      | 4             |          | Add         |        | 00 0A | 4   | Current L3    | Α     |
|      | 4             |          |             |        | 00 OC | 4   | Active powe   | W     |
|      | 4             |          | C Remov     | e      |       |     |               |       |
|      | 4             |          |             |        |       |     |               |       |
|      | 4             |          | Add user de | efined |       |     |               |       |
|      | 4             |          |             |        |       |     |               |       |
|      | 4<br>4<br>4   |          | Add user do | efined |       |     |               |       |

PS: When moving the protocols, only can remove them one by one. And only can remove the protocol on the head or bottom for the consistency of protocol.

After choosing the protocol, click the "Add" button to finish the definition of the group of protocol packet.

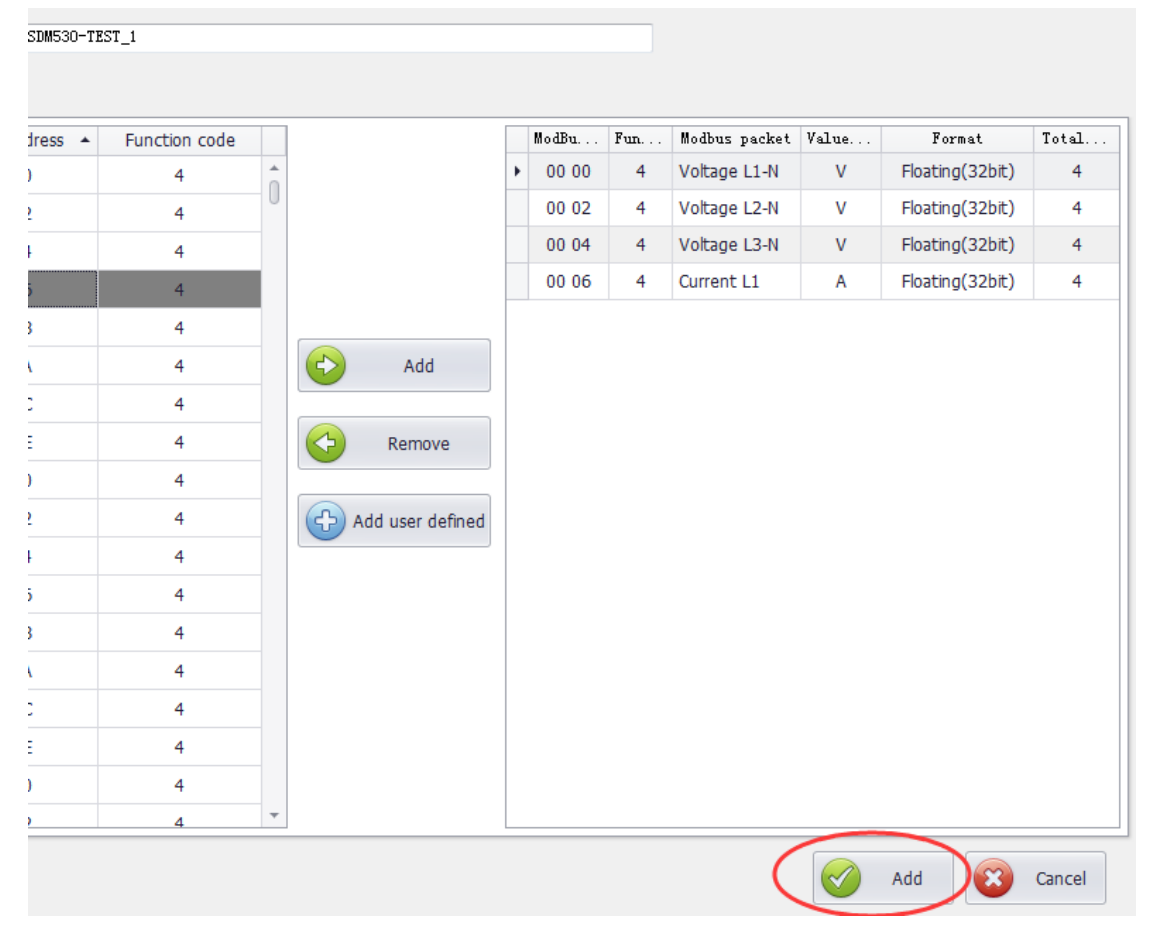

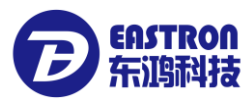

|   | Welcome  | Reading [Room101]  | Protocol list Mo  | dbus packet listDP-SDM530-TI | EST ×          |      |
|---|----------|--------------------|-------------------|------------------------------|----------------|------|
| ^ | Ad       | ld modbus packet 🔞 | Delete modbus pac | ket 📝 Edit Modbus packet     | Synchronize    |      |
|   |          | Modbus packet      | Function          | First regsiter address       | Register count | Tote |
|   |          | modbas pacifice    |                   |                              |                |      |
|   | ► DP-SDM | M530-TEST_1        | 4                 | 00 00                        | 8              |      |

### 8.3 Delete protocol

#### 8.3.1 delete group of protocol packet

Choosing the protocol in the left protocol tree, see below picture:

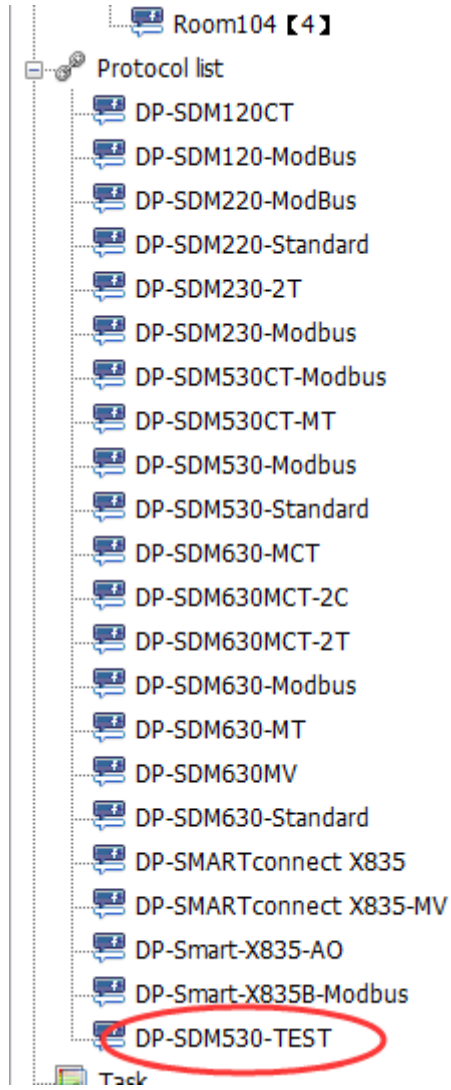

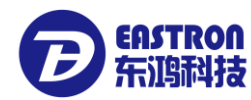

Double click to enter the window of the group of protocol packet.

| Welcome Reading [Room101] Prot | tocol list Mod | dbus packet listDP-SDM530-TE | EST ×          |           |
|--------------------------------|----------------|------------------------------|----------------|-----------|
| Add modbus packet 🔞 Delet      | e modbus pack  | tet 📝 Edit Modbus packet     | Synchronize    |           |
| Modbus packet                  | Function       | First regsiter address       | Register count | Total bit |
| ▶                              | 4              | 00 00                        | 8              | 16        |
| DP-SDM530-TEST_2               | 4              | 00 OC                        | 10             | 20        |
|                                | 4              | 00 1E                        | 10             | 20        |
|                                |                |                              |                |           |

Choosing the group pf protocol packet which want to be deleted, click" Delete Modbus packet" button

|   | Welcome | Reading [Room101] | Protocol list Mo  | dbus packet listDP-SDM530-Tf | EST ×          |   |
|---|---------|-------------------|-------------------|------------------------------|----------------|---|
|   | Ad      | ld modbus packet  | Delete modbus pac | ket Edit Modbus packet       | Synchronize    |   |
| ľ |         | Modbus packet     | Function          | First regsiter address       | Register count | T |

#### Then the protocol deleted

PS: after delete the protocol packet, the device take effect after synchronize to the device list which have this protocol.

#### 8.3.2 Delete main protocol

Click "Protocol list" to open the protocol list in the left function tree.

| File Help            |                        |                      |               |
|----------------------|------------------------|----------------------|---------------|
|                      |                        |                      |               |
| 🚘 List               | Welcome Reading [Room1 | 01 ] Protocol list × |               |
|                      | Add protocol V         | Delete protocol      | protocol Drot |
|                      |                        |                      |               |
|                      | Protocol name          | Modbus packets no.   | Prot          |
| Protocol list        | DP-SDM120CT            | 11                   |               |
| 💭 DP-SDM120CT        | DP-SDM120-ModBus       | 11                   |               |
|                      | DP-SDM220-ModBus       | 9                    |               |
| - 💭 DP-SDM220-ModBus |                        | -                    |               |
| P-SDM220-Standard    | DP-SDM220-Standard     | 2                    |               |
| 🐖 DP-SDM230-2T       | DP-SDM230-2T           | 23                   |               |
|                      | DP-SDM230-Modbus       | 13                   |               |
|                      | DD-SDM530CT-Modbus     | 12                   |               |

Choosing the protocol which need to be deleted, click" Delete protocol"

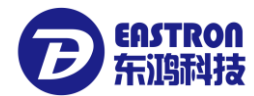

| Welcome Reading [Room10 | 11 Protocol list ×     |                                               |
|-------------------------|------------------------|-----------------------------------------------|
| Add protocol 💥 🛙        | Delete protocol 🗾 Edit | protocol 💀 Protocol details 📂 Export 🚰 Import |
| Protocol name           | Modbu packets no.      | Protocol description                          |
| DP-SDM120CT             | 11                     |                                               |
| DP-SDM120-ModBus        | 11                     |                                               |
| DP-SDM220-ModBus        | 9                      |                                               |
| DP-SDM220-Standard      | 2                      |                                               |
| DP-SDM230-2T            | 23                     |                                               |
| DP-SDM230-Modbus        | 13                     |                                               |
| DP-SDM530CT-Modbus      | 13                     |                                               |
| DP-SDM530CT-MT          | 96                     |                                               |
| DP-SDM530-Modbus        | 13                     |                                               |
| DP-SDM530-Standard      | 2                      |                                               |
| DP-SDM630-MCT           | 14                     |                                               |
| DP-SDM630MCT-2C         | 15                     |                                               |
| DP-SDM630MCT-2T         | 23                     |                                               |
| DP-SDM630-Modbus        | 15                     |                                               |
| DP-SDM630-MT            | 97                     |                                               |
| DP-SDM630MV             | 14                     |                                               |
| DP-SDM630-Standard      | 2                      |                                               |
| DP-SMARTconnect X835    | 15                     |                                               |
| DP-SMARTconnect X835    | 15                     |                                               |
| DP-Smart-X835-AO        | 22                     |                                               |
| DP-Smart-X835B-Modbus   | 22                     |                                               |
| DP-SDM530-TEST          | 3                      |                                               |

#### Then the protocol deleted.

PS: if one or more than one device connects with the protocol, the protocol can't be deleted; if no device connects with the protocol, the protocol can be deleted.

### 8.4 Modify protocol

#### 8.4.1 Modify main protocol

Double click left function tree "Protocol list" to open the protocol list.

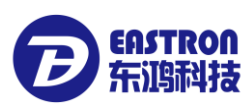

#### EEM V1.0

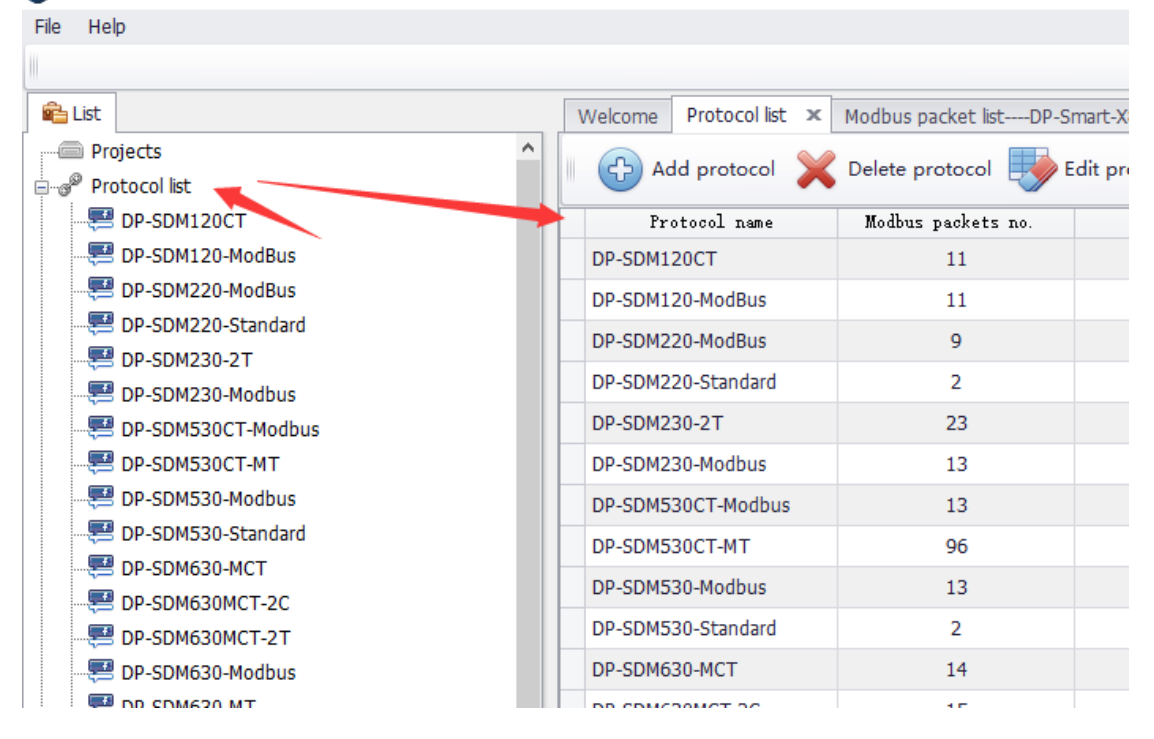

Choosing the protocol which need to be modified, click "Edit protocol", a small popup window will come out.

| -SDM120CT          | 11                   |                       |
|--------------------|----------------------|-----------------------|
| -SDM120-ModBus     | 11                   |                       |
| -SDM220-ModBus     | 9                    |                       |
| -SDM220-Standard   | 2                    |                       |
| -SDM230-2T         | 23                   |                       |
| -SDM230-Modbus     | 13                   |                       |
| -SDM530CT-Modbus   | 12                   |                       |
| -SDM530CT-MT       | Protocol name        | X                     |
| -SDM530-Modbus     | Protocol name        |                       |
| -SDM530-Standard   |                      |                       |
| -SDM630-MCT        | Protocol name        | DP-Smart-X835B-Modbus |
| -SDM630MCT-2C      |                      |                       |
| -SDM630MCT-2T      | Protocol description | A                     |
| -SDM630-Modbus     |                      |                       |
| -SDM630-MT         |                      |                       |
| -SDM630MV          |                      |                       |
| -SDM630-Standard   |                      | Confirm Concol        |
| -SMARTconnect X835 |                      |                       |
| CMARTconnect V925  | 15                   |                       |

After modify the name of protocol, click "Confirm" to finish modify.

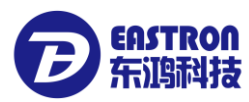

#### 8.4.2 Modify groups of protocol packet

Double click the protocol which need to be modified in the left to open the protocol packet list.

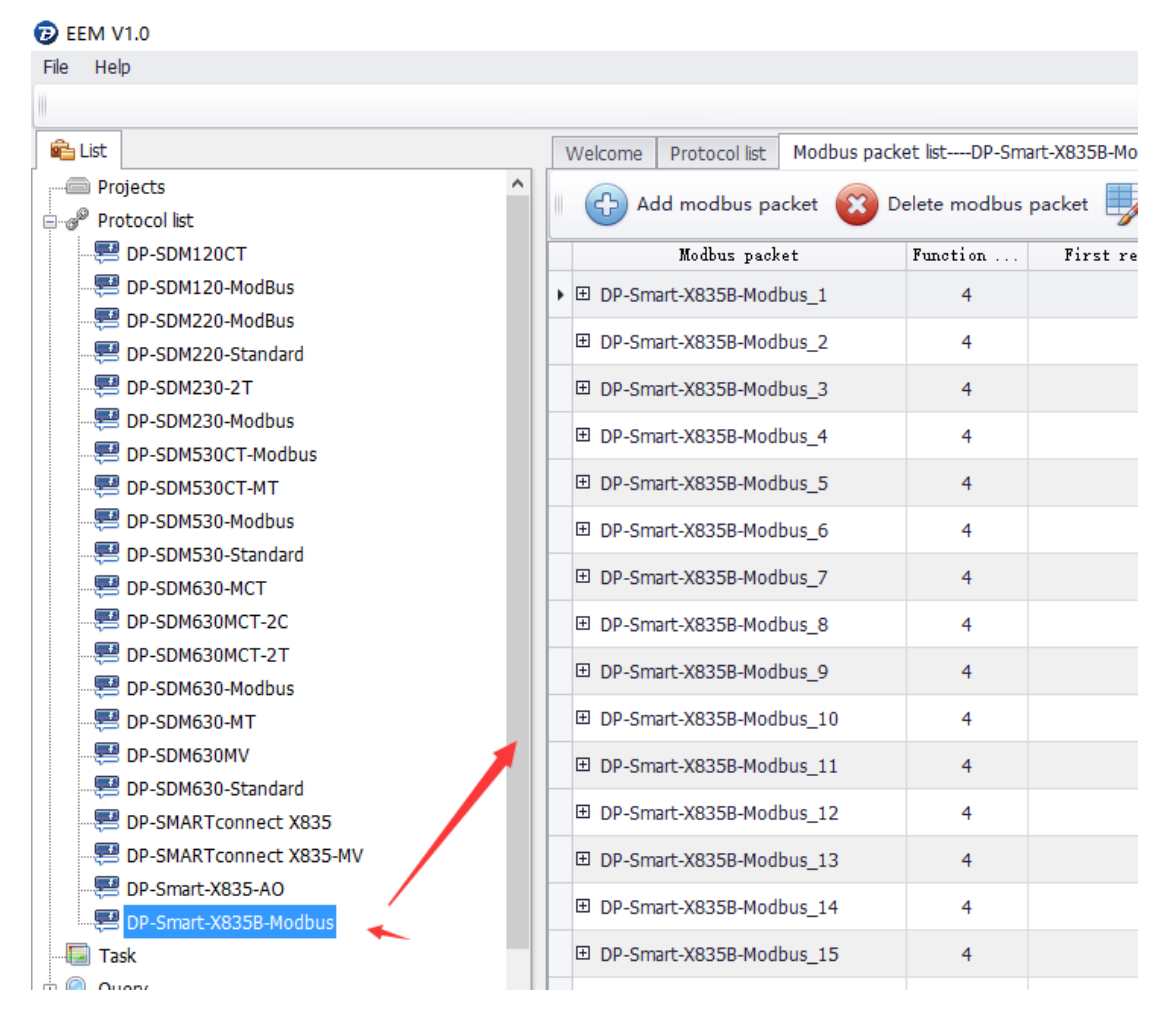

#### Choosing the group of protocol packet in the right, click" Edit Modbus packet".

|   | Welcome Protocol list Modbus pack | et listDP-Sm | art-X835B-Modbus 🗙     |                 |            |  |
|---|-----------------------------------|--------------|------------------------|-----------------|------------|--|
|   | 🔂 Add modbus packet 🔞 D           | elete modbus | packet Edit Modbus pa  | cket Z Synchron | nize       |  |
|   | Modbus packet                     | Function     | First regsiter address | Register count  | Total bits |  |
|   |                                   | 4            | 00 00                  | 44              | 88         |  |
| Þ | DP-Smart-X835B-Modbus_2           | 4            | 00 2E                  | 4               | 8          |  |
|   | D DD Court VODED Nodhur D         |              | 00.24                  | 2               | 4          |  |

A popup window will come out.

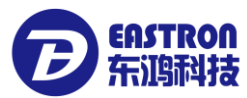

| Modbus packet      | 0P-Smart-X83     | 5B-Modbus_2   |   |            |                 |   |       |     |               |       |                 |        |
|--------------------|------------------|---------------|---|------------|-----------------|---|-------|-----|---------------|-------|-----------------|--------|
| Protocol selection |                  |               |   |            |                 |   |       |     |               |       |                 |        |
| Protocols          | ModBus Address 🔺 | Function code |   |            |                 |   | ModBu | Fun | Modbus packet | Value | Format          | Total. |
| 🥟 Voltage L1-N (V) | 00 00            | 4             |   |            |                 | ۲ | 00 2E | 4   | Average curr  | Α     | Floating(32bit) | 4      |
| Voltage L2-N(V)    | 00 02            | 4             | U |            |                 |   | 00 30 | 4   | Total current | Α     | Floating(32bit) | 4      |
| Voltage L3-N(V)    | 00 04            | 4             |   |            |                 |   |       |     |               |       |                 |        |
| Current L1(A)      | 00 06            | 4             |   |            |                 |   |       |     |               |       |                 |        |
| Current L2(A)      | 00 08            | 4             |   |            |                 |   |       |     |               |       |                 |        |
| Current L3(A)      | 00 0A            | 4             |   | $\bigcirc$ | Add             |   |       |     |               |       |                 |        |
| Active power L1    | 00 OC            | 4             |   |            |                 |   |       |     |               |       |                 |        |
| Active power L2    | 00 0E            | 4             |   | $\bigcirc$ | Remove          |   |       |     |               |       |                 |        |
| Active power L3    | 00 10            | 4             |   |            |                 |   |       |     |               |       |                 |        |
| Apparent power     | 00 12            | 4             |   | (          | ld user defined |   |       |     |               |       |                 |        |
| Apparent power     | 00 14            | 4             |   | <u> </u>   |                 |   |       |     |               |       |                 |        |
| Apparent power     | 00 16            | 4             |   |            |                 |   |       |     |               |       |                 |        |
| Reactive power     | 00 18            | 4             |   |            |                 |   |       |     |               |       |                 |        |
| Reactive power     | 00 1A            | 4             |   |            |                 |   |       |     |               |       |                 |        |
| 🥟 Reactive power   | 00 1C            | 4             |   |            |                 |   |       |     |               |       |                 |        |
| 🥟 PF L1            | 00 1E            | 4             |   |            |                 |   |       |     |               |       |                 |        |
| 🥟 PF L2            | 00 20            | 4             |   |            |                 |   |       |     |               |       |                 |        |
| PE13               | 00.22            | 4             | - |            |                 |   |       |     |               |       |                 |        |

Specific operation is the same is adding group of protocol packet. Please refer to below adding group of protocol list.

# PS: if the protocol changed, all the device which connect with this protocol, need to click "Synchronize" to ensure consistency of protocol.

| Welcome Meter Paramete | er setting [Room101] | Reading [Room101] Task list | Modbus packet list- | DP-SDM630- |
|------------------------|----------------------|-----------------------------|---------------------|------------|
| Add modbus pack        | cet 🔞 Delete modbu   | us packet 🛃 Edit Modbus pa  | acket Synchron      | nize       |
| Modbus packet          | Function             | . First regsiter address    | Register count      | Total bits |
| DP-SDM630-MCT_1        | 4                    | 00 00                       | 44                  | 88         |
| DP-SDM630-MCT_2        | 4                    | 00 2E                       | 4                   | 8          |
| DP-SDM630-MCT_3        | 4                    | 00 34                       | 2                   | 4          |
| DP-SDM630-MCT_4        | 4                    | 00 38                       | 2                   | 4          |
| DP-SDM630-MCT_5        | 4                    | 00 3C                       | 4                   | 8          |
| DP-SDM630-MCT_6        | 4                    | 00 42                       | 2                   | 4          |
| DP-SDM630-MCT_7        | 4                    | 00 46                       | 18                  | 36         |
|                        |                      |                             | _                   |            |

### 8.5 Import/Export protocols

8.5.1 Export protocol

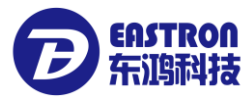

Choosing he protocol which need to be exported (press Ctrl+left click of the mouse can choosing many of the protocols, Press Ctrl+A can select all the protocols), click "Export" button

|   | Welcome Reading Room1 | .01 ] Realtime monitoring | Room101 Protocol list × Modbus packet list | DP-SDM630MCT-2T |
|---|-----------------------|---------------------------|--------------------------------------------|-----------------|
|   | Add protocol 💥        | Delete protocol 🛛 🛃 Edit  | protocol Protocol details                  | Import (        |
|   | Protocol name         | Modbus packets no.        | Protocol description                       |                 |
| L | DP-SDM120CT           | 11                        |                                            |                 |
|   | DP-SDM120-ModBus      | 11                        |                                            |                 |
|   | DP-SDM220-ModBus      | 9                         |                                            |                 |
| Γ | DP-SDM220-Standard    | 2                         |                                            |                 |
| Γ | DP-SDM230-2T          | 23                        |                                            |                 |
| Γ | DP-SDM230-Modbus      | 13                        |                                            |                 |
|   | DP-SDM530CT-Modbus    | 13                        |                                            |                 |
|   | DP-SDM530CT-MT        | 96                        |                                            |                 |
|   | DP-SDM530-Modbus      | 13                        |                                            |                 |
|   | DP-SDM530-Standard    | 2                         |                                            |                 |
|   | DP-SDM630-MCT         | 14                        |                                            |                 |
|   | DP-SDM630MCT-2C       | 15                        |                                            |                 |

A small popup window will come out

| Browse For Folder        | × |
|--------------------------|---|
| Sava to                  |   |
|                          |   |
| 🧮 Desktop                |   |
| D Ibraries               |   |
| Administrator            |   |
| 🖻 🖳 Computer             |   |
| 🛛 🗣 Network              |   |
| D S Control Panel        |   |
| 🗑 Recycle Bin            |   |
| Inavicatformysql         |   |
|                          |   |
| Make New Folder OK Cance |   |

Choosing the catalog which want to save, click "OK", then under the save catalog will generate XML protocol document.

#### 8.5.2 Import protocol

Click "Import "button, a small popup window will come out.

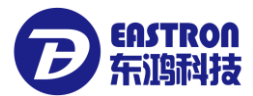

| Welcome Reading [Room10 | 011 Realtime monitoring    | [Room101] Protocol list × Modbus packet | listDP-SDM630MCT-2T     |
|-------------------------|----------------------------|-----------------------------------------|-------------------------|
| Add protocol 💥 🕻        | Delete protocol 🛛 🛃 Edit p | protocol 🙀 Protocol details 📂 Export 🦻  | Import 🔍                |
| Protocol name           | Modbus packets no.         | Protocol description                    |                         |
| DP-SDM120CT             | 11                         |                                         |                         |
| DP-SDM120-ModBus        | 😥 Open                     |                                         | <b>—</b>                |
| DP-SDM220-ModBus        | 🖉 🗢 📃 Desktop              | •                                       | ✓ 4 Search Desktop      |
| DP-SDM220-Standard      | Organize 🔻 New f           | older                                   |                         |
| DP-SDM230-2T            |                            |                                         |                         |
| DP-SDM230-Modbus        | ☆ Favorites                | Libraries                               | Administrator           |
| DP-SDM530CT-Modbus      | Becent Places              | System Folder                           | System Folder           |
| DP-SDM530CT-MT          | Downloads                  | Computer                                | Network                 |
| DP-SDM530-Modbus        |                            | System Folder                           | System Folder           |
| DP-SDM530-Standard      | 📜 Libraries                | navicatformysql                         | OP-SDM220-ModBus.XML    |
| DP-SDM630-MCT           | Documents     Music        | File folder                             | 2.95 KB                 |
| DP-SDM630MCT-2C         | Pictures                   | DP-SDM230-Modbus.XML                    | OP-SDM530CT-Modbus.XML  |
| DP-SDM630MCT-2T         | Videos                     | XML Document<br>4.90 KB                 | XML Document<br>9.50 KB |
| DP-SDM630-Modbus        |                            | DP-SDM530CT-MT.XML                      | DP-SDM530-Modbus.XML    |
| DP-SDM630-MT            | Computer                   | XML Document                            | XML Document            |
| DP-SDM630MV             | 👊 Network                  | 0/3 KB                                  | 5.47 (0                 |
| DP-SDM630-Standard      |                            |                                         |                         |
| DP-SMARTconnect X835    | Fi                         | le name:                                | ▼ XML File(*.XML)       |
| DP-SMARTconnect X835    |                            |                                         |                         |
| DP-Smart-X835-AO        |                            |                                         | Upen Cancel             |
| DP-Smart-X835B-Modbus   | 22                         |                                         |                         |

Choosing the protocol document, the file extension should be XML, many protocol documents can be chosen.

| l     |        | System Folder                                   |           | System Folder                                     |
|-------|--------|-------------------------------------------------|-----------|---------------------------------------------------|
|       |        | navicatformysql<br>File folder                  |           | DP-SDM220-ModBus.XML<br>XML Document<br>2.95 KB   |
|       |        | DP-SDM230-Modbus.XML<br>XML Document<br>4.90 KB |           | DP-SDM530CT-Modbus.XML<br>XML Document<br>9.50 KB |
|       |        | DP-SDM530CT-MT.XML<br>XML Document<br>87.3 KB   |           | DP-SDM530-Modbus.XML<br>XML Document<br>9.47 KB   |
|       |        |                                                 |           |                                                   |
| name: | "DP-SI | DM530-Modbus.XML" "DP-SDM220-M                  | lodBus.XM | 1L" ▼ XML File(*.XML) ▼                           |
|       |        |                                                 |           | Open Cancel                                       |

After choosing, click" Open", EEM software will import these protocols.

If the protocol already exists, the system will ask need to cover the origin protocols or not.

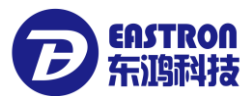

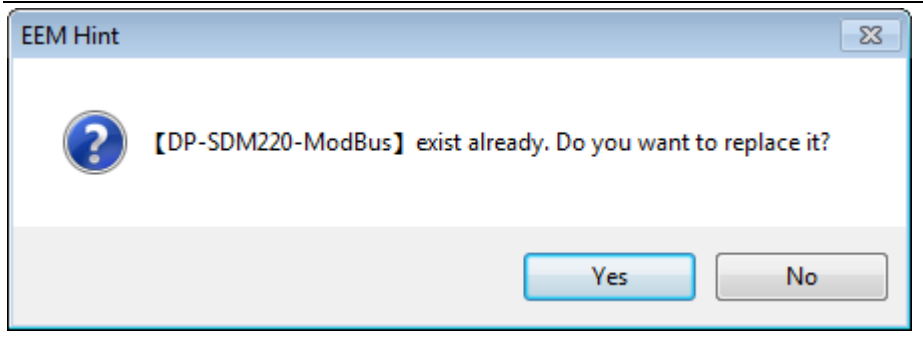

Click "Yes" to cover, click "No", the origin protocol will not be updated.

### 9. Meter reading task

This function use to define the plan which can do automatic meter reading regularly. The task can be started at each month, each week, each day, each hour.

### 9.1 Create meter reading task

Double click the "task" in the left function tree. In the right will open a plan list.

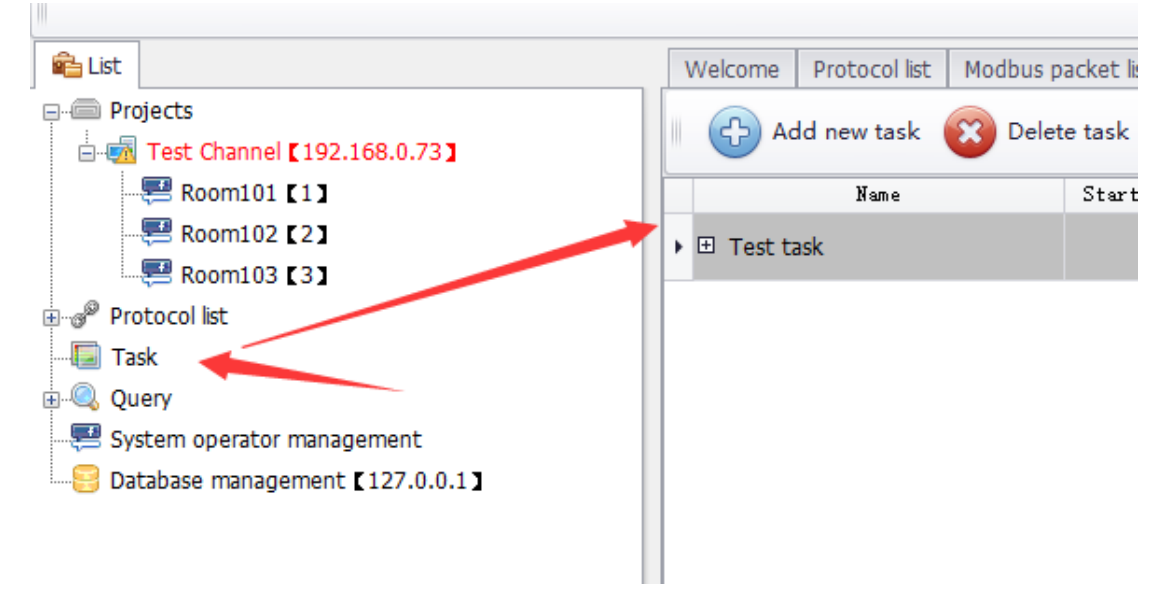

Click "Add new task" button, a small popup window will come out.

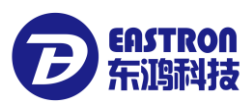

| 🖳 Task Details  |                               |             |              | -       | -     |      | ×    |
|-----------------|-------------------------------|-------------|--------------|---------|-------|------|------|
| Task name       |                               |             | ]            |         |       |      |      |
| Update interval | Please choose  Monthly Weekly |             | Start time   | 0:00:00 |       | Ť    |      |
| Device name     | Daily<br>12H                  | Model       |              | Ad      | dress |      |      |
| Room10          | 3H<br>1H -                    | SDM120CT    |              |         | 1     |      |      |
| Room10          | 2                             | SDM530MT    |              |         | 2     |      | _    |
| Koomio.         | 2                             | 5DM030MV-2C |              |         | з     |      |      |
|                 |                               |             |              |         |       |      |      |
|                 |                               |             |              |         |       |      |      |
|                 |                               |             |              |         |       |      |      |
|                 |                               |             |              |         |       |      |      |
|                 |                               |             |              |         |       |      |      |
|                 |                               |             |              |         |       |      |      |
|                 |                               |             |              |         |       |      |      |
|                 |                               |             | $\checkmark$ | ) Add   | 8     | Cano | el . |

Task name: the name of the task;

Update interval: the frequency of the meter reading (every month, every week, every day, every 12 hours, every 6 hours, every three hours, every hour, every 30 minutes, every 15 minutes);

Start time: meter reading start time;

Select device: can select the device which meter be read. All the meter under one channel can be chosen, or  $\overline{\uparrow}$  we can choose some channels.

After chosen, click "Add" to finish the meter reading task adding.

### 9.2Delete meter reading task

In the list of meter reading plan, select the reading task which need to be deleted, click "Delete task" to delete the task.

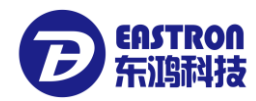

| V | Velcome   Protocol list   Modbus p | acket listDP | -Smart-X835B-Modbus   lask list | x          |           |
|---|------------------------------------|--------------|---------------------------------|------------|-----------|
|   | Add new task Delet                 | e task       | Modify task V Excute task       | start task | 🥏 Refresh |
|   | Name                               | Start Task   | Update interval                 | Start time | Device qu |
| • | ⊕ Test task1                       |              | Monthly 1                       | 00:00:00   | 3         |
|   | ⊞ Test task2                       |              | 15M                             | 00:00:00   | 3         |

PS: if the task already started, it can't be deleted.

### 9.3Modify meter reading task

In the reading task list, choosing the task which need to be modified, click "Modify task" to open a small popup window.

| 归 Task Details                             |       |            | -       |      | ×  |
|--------------------------------------------|-------|------------|---------|------|----|
| Task name                                  |       |            |         |      |    |
|                                            |       |            |         | •    |    |
| Update interval Monthly   I  Select device | •     | Start time | 0:00:00 | ÷    |    |
| Device name                                | Model |            | Add     | ress |    |
| ▶ ▶ □ Test Channel                         |       |            |         |      |    |
|                                            |       |            |         |      |    |
|                                            |       |            |         |      |    |
|                                            |       |            |         |      |    |
|                                            |       |            |         |      |    |
|                                            |       |            |         |      |    |
|                                            |       |            |         |      |    |
|                                            |       |            |         |      |    |
|                                            |       |            |         |      |    |
|                                            |       |            |         |      |    |
|                                            |       |            |         |      |    |
|                                            |       |            |         |      |    |
|                                            |       |            | Confirm | Canc | el |

Modifying operation is the same as adding operation, please check the adding task. PS: if the task already started, it can't be modified.

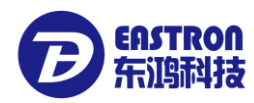

### 9.4 Start/ Stop meter reading task

When the meter reading task is created, the default status is not started.

|                                                                                                    | ous Task list 🗙                                                                                    |  |  |  |  |  |  |  |
|----------------------------------------------------------------------------------------------------|----------------------------------------------------------------------------------------------------|--|--|--|--|--|--|--|
| Add new task 😰 Delete task 🧾 Modify task 🚽                                                                                                    | 7 Excute task ┝ Start                                                                              |  |  |  |  |  |  |  |
| Name Start Task Update int                                                                                                    | erval Start ti                                                                                     |  |  |  |  |  |  |  |
| ▶      Test task1 Monthly                                                                                                    | 1 00:00:0                                                                                          |  |  |  |  |  |  |  |
|                                                                                                    | 00:00:0                                                                                            |  |  |  |  |  |  |  |
|                                                                                                    |                                                                                                    |  |  |  |  |  |  |  |
| In "Start Task".                                                                                                    |                                                                                                    |  |  |  |  |  |  |  |
| "White" means task is not started:                                                                                                    |                                                                                                    |  |  |  |  |  |  |  |
|                                                                                                    |                                                                                                    |  |  |  |  |  |  |  |
| " moons the task is starting                                                                                                    |                                                                                                    |  |  |  |  |  |  |  |
| If the task need to be started or stopped, choosing the task line, cl                                                                                                    | ick the hutten "Start"/" St                                                                        |  |  |  |  |  |  |  |
|                                                                                                    | If the task need to be started or stopped, choosing the task line, click the button "Start"/" Stop |  |  |  |  |  |  |  |
| Delete task Modify task 🚽 Excute task 🕨 Start task                                                                                                    |                                                                                                    |  |  |  |  |  |  |  |
| Delete task Modify task 🚽 Excute task                                                                                                    | art task                                                                                           |  |  |  |  |  |  |  |
| Delete task Modify task Excute task Start Task Update interval Start                                                                                                    | time Dev                                                                                           |  |  |  |  |  |  |  |
| Delete task Modify task Excute task Start<br>Start Task Update interval Start<br>Monthly 1 00:0                                                                                                    | art task Car<br>time Dev<br>0:00                                                                   |  |  |  |  |  |  |  |
| Delete task Modify task Excute task Start Start Start Start Start Monthly 1 00:00                                                                                                    | time Dev<br>0:00                                                                                   |  |  |  |  |  |  |  |
| Delete task Modify task Excute tas Start<br>Start Task Update interval Start<br>Monthly 1 00:0<br>15M 00:0                                                                                                    | tart task C                                                                                        |  |  |  |  |  |  |  |
| Delete task Modify task Excute task Start<br>Start Task Update interval Start<br>Monthly 1 00:0<br>15M 00:0<br>Delete task Modify task Excute task Stop                                                                                             | tart task C                                                                                        |  |  |  |  |  |  |  |
| <ul> <li>Delete task Modify task Excute task Start</li> <li>Start Task Update interval</li> <li>Monthly 1</li> <li>00:0</li> <li>15M</li> <li>00:0</li> <li>Delete task Modify task Excute task Stop</li> <li>Start Task Update interval</li> </ul> | tart task C                                                                                        |  |  |  |  |  |  |  |
| Delete task Modify task   Start Task Update interval   Start Task Update interval   Start Task Monthly 1   00:0   Delete task Modify task   Delete task Modify task   Start Task Update interval   Start Task Update interval   Start ti            | tart task C<br>time Dev<br>0:00<br>task (<br>me<br>0                                               |  |  |  |  |  |  |  |

### 9.5Check the result of meter reading task

After started the defined task, the task will automatically execute. After task finished, "Last read time" will be updated.

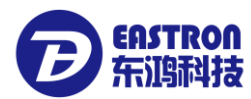

| 羄 Refresh |                     |                |
|-----------|---------------------|----------------|
| Device qu | Last read time      | Result         |
| 3         | 2017-04-01 11:06:36 | <u>Details</u> |
| 3         |                     | <u>Details</u> |

Click "Details" which under "Result" to see the details.

| ution re | esult   |                             |         |         |             | - 🗆 X                                          |
|----------|---------|-----------------------------|---------|---------|-------------|------------------------------------------------|
| Task     | name    | e Test task1                |         |         |             |                                                |
| 📕 Excu   | ution r | result                      |         |         |             |                                                |
| Sta      | tus     | Channel                     | Address | Name    | Model       | Task excution status                           |
| C        | 3       | Test Channel 【192.168.0.73】 | 1       | Room101 | SDM120CT    | Communication channel is not connected. Please |
| E        | 3       | Test Channel 【192.168.0.73】 | 2       | Room102 | SDM530MT    | Communication channel is not connected. Please |
| C        | 3       | Test Channel [192.168.0.73] | 3       | Room103 | SDM630MV-2C | Communication channel is not connected. Please |
|          |         |                             |         |         |             |                                                |
|          |         |                             |         |         |             | Close                                          |

Status: the status of the result

" 🔞 " means execution failure, on "Task execution status" will show the details of why get the failure.

" 🥝 " means execution success, click " 🖽 " will show the details of reading data(show as

below);

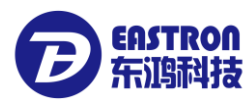

|   | _                 |                             |            |                                   |                                                                |             |         |          |         |
|---|-------------------|-----------------------------|------------|-----------------------------------|----------------------------------------------------------------|-------------|---------|----------|---------|
|   |                   | S                           | tatus      | Channel                           |                                                                | Address     | Name    |          |         |
|   | ± 🥝               |                             | $\bigcirc$ | Test Channel 【192.168.0.7         | Test Channel 【192.168.0.73】                                    |             | Room102 |          | SDM6    |
| ۲ | ⊡                 |                             | 0          | Test Channel <b>【</b> 192.168.0.7 | Test Channel 【192.168.0.73】                                    |             | Room101 |          | SDM2    |
|   |                   | ٩                           | Value typ  | e                                 | Val                                                            | ue          | Co      | mmunicat | ion tin |
|   |                   | ۲                           | Voltage L  | 1-N                               | 227                                                            | 7.360(V)    | 20      | 17-04-05 | 08:21   |
|   |                   |                             | Current L  | 1                                 | 0.0                                                            | 00(A)       | 20      | 17-04-05 | 08:21   |
|   |                   |                             | Active po  | wer L1                            | 0.000(W)<br>0.000(VA)<br>0.000(VAr)<br>1.000<br>0.000(Degrees) |             |         | 17-04-05 | 08:21   |
|   |                   |                             | Apparent   | power L1                          |                                                                |             |         | 17-04-05 | 08:21   |
|   |                   |                             | Reactive   | power L1                          |                                                                |             |         | 17-04-05 | 08:21   |
|   |                   |                             | PF L1      |                                   |                                                                |             |         | 17-04-05 | 08:21   |
|   |                   |                             | Phase and  | gle L1                            |                                                                |             |         | 17-04-05 | 08:21   |
|   |                   |                             | Frequenc   | y of supply voltages              | 50.000(Hz)                                                     |             | 20      | 17-04-05 | 08:21   |
|   |                   |                             | Import W   | /h since last reset               | 9.9                                                            | 34(kVArh)   | 20      | 17-04-05 | 08:21   |
|   |                   |                             | Export W   | 'h since last reset               | 27.                                                            | 580(kWH)    | 20      | 17-04-05 | 08:21   |
|   |                   |                             | Import V/  | Arh since last reset              | 0.8                                                            | 86(kVArh)   | 20      | 17-04-05 | 08:21   |
|   |                   | Export VArl<br>Total system |            | Arh since last reset              | 0.9                                                            | 78(kVArh)   | 20      | 17-04-05 | 08:21   |
|   |                   |                             |            | tem power demand (2)              | 0.0                                                            | 00(W)       | 20      | 17-04-05 | 08:21   |
|   | Maximum total sys |                             | Maximum    | total system power dem            | -14                                                            | 55.677(W)   | 20      | 17-04-05 | 08:21   |
|   |                   |                             | Import ac  | tive power demand                 | 0.0                                                            | 00(W)       | 20      | 17-04-05 | 08:21   |
|   | Max impo          |                             |            | ort active nower demand           | 124                                                            | 16 077(\M/) | 20      | 17-04-05 | 08.21   |

### 10.Data check

# **10.1** Historical meter reading data check

### 10.1.1 check each meter's reading data

In the left function tree can check the meter which needed.

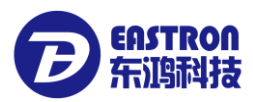

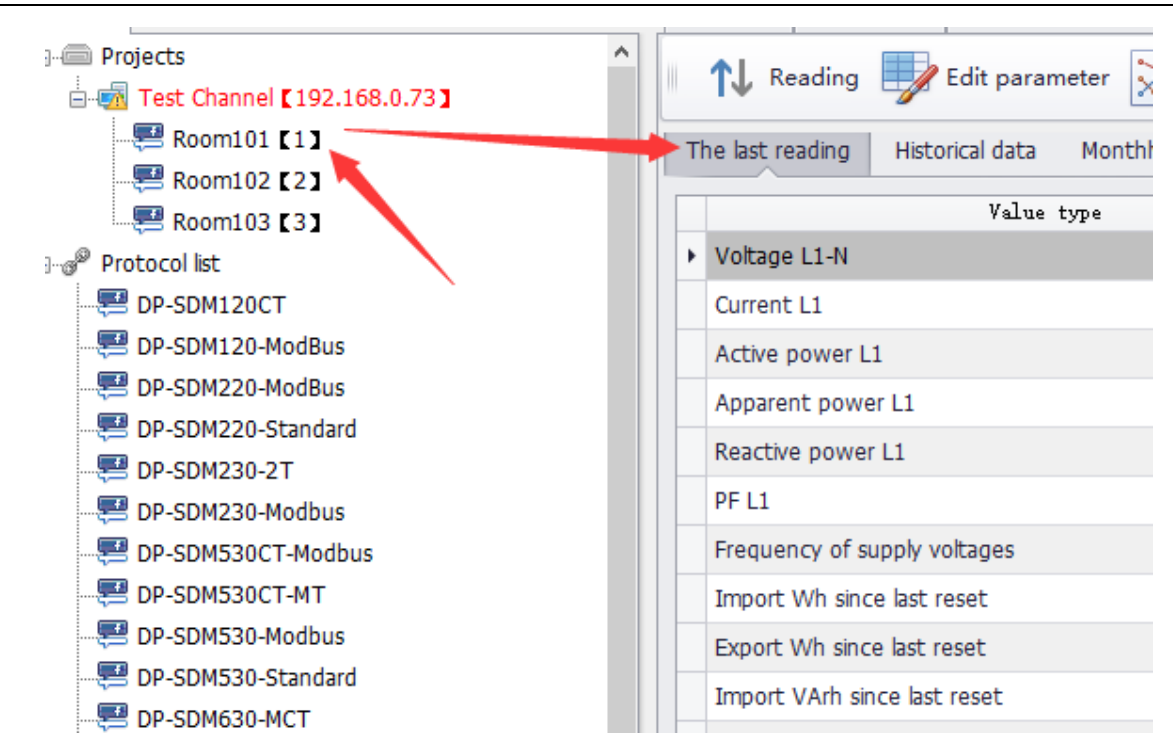

Choosing "Historical data" to open the historical meter reading data.

|   | Welco           | ome Pro     | tocol list | Modbus packe   | t listDP-Smart-X   | (835B-Modbus | Task list  | Historical data query | Readin   |
|---|-----------------|-------------|------------|----------------|--------------------|--------------|------------|-----------------------|----------|
| ^ | 1               | 👃 Readir    | ng 📕       | Edit parameter | Realtime           | monitoring   | Meter      | Parameter setting     | X Exit   |
|   | The             | last readin | g Histo    | orical data Mo | onthly Energy-cons | sumption     |            |                       |          |
|   | Co              | ommunicat   | ion time   | Today          | ▼ 2017-04-01       |              | 2017-04-01 | - Value type          | All      |
|   |                 |             |            |                |                    |              |            |                       |          |
|   | st              |             | Value      | type           | Value              | Register     | address    | Communi               | cation t |
|   | III List        |             | Value      | type           | Value              | Register     | address    | Communi               | cation t |
|   | h 🔤 List        |             | Value      | type           | Value              | Register     | address    | Communi               | cation t |
|   | Graph IIII List |             | Value      | type           | Value              | Register     | address    | Communi               | cation t |
|   | 🔏 Graph 📰 List  |             | Value      | type           | Value              | Register     | address    | Communi               | cation t |
|   | 🔏 Graph 🔟 List  |             | Value      | type           | Value              | Register     | address    | Communi               | cation t |

The data can be checked by the filtering data.

| _ |                                    |                   |                  |            |                                                |          |  |
|---|------------------------------------|-------------------|------------------|------------|------------------------------------------------|----------|--|
| 0 | ommunication time Today            | ▼ 2017-03-31      | ▼ to 2017-03-3   | Value type |                                                | 🖄 Export |  |
| Ī | Value type                         | Value             | Register address | Communi    | Voltage L2-N(V)  00 02                         | 0        |  |
|   | <ul> <li>L3 total kvarh</li> </ul> | 127145.600(kVArh) | 01 7C            | 2017-03    | Voltage L3-N(V)  00 04<br>Current L1(A)  00 06 |          |  |
|   | L2 total kvarh                     | 127145.600(kVArh) | 01 7A            | 2017-03    | Current L2(A)  00 08                           |          |  |
|   | L1 total kvarh                     | 127145.600(kVArh) | 01 78            | 2017-03    | Active power L1(W)  00 0C                      | -        |  |

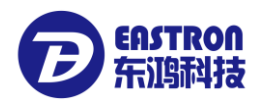

Click "Graph", the data can be shown by curves.

|   |          | I ₩ INEau   | ing 🖵      | cuit pararriet | .ei 🗡 |               | unitoring |    |            | ici setti | ''Y 🎦 '    | ar           |         |        |
|---|----------|-------------|------------|----------------|-------|---------------|-----------|----|------------|-----------|------------|--------------|---------|--------|
| Ш | Th       | e last read | ing Hist   | orical data    | Month | ly Energy-con | sumption  |    |            |           |            |              |         |        |
|   |          | Communic    | ation time | Today          | •     | 2017-03-31    | Ŧ         | to | 2017-03-31 | Ŧ         | Value type | Voltage L1-N | (V) ] ▼ | 🔍 Inqu |
|   | III List | 257.6       |            |                |       |               |           |    |            |           |            |              |         |        |
|   | F        | 257.4       |            |                |       |               |           |    |            |           |            |              |         |        |
|   | Grat     | 257.2 -     |            |                |       |               |           |    |            |           |            |              |         |        |
| Ŧ | V        | 257 -       |            |                |       |               |           |    |            |           |            |              |         |        |
|   |          | 256.8 -     |            |                |       |               |           |    |            |           |            |              |         |        |
| ٦ |          | 256.6 -     |            |                |       |               |           |    |            |           |            |              |         |        |
|   |          | 256.4 -     |            |                |       |               |           |    |            |           |            |              |         |        |
|   |          | 256.2 -     |            |                |       |               |           |    |            |           |            |              |         |        |
|   |          | 254         |            |                |       |               |           |    |            |           |            |              |         |        |

#### 10.1.2 Check many meters reading data

click" Historical data query" in the left function tree, open the historical meter reading window. After enter the screening condition, the data which want to be checked will be shown. The data can be exported to Excel documents.

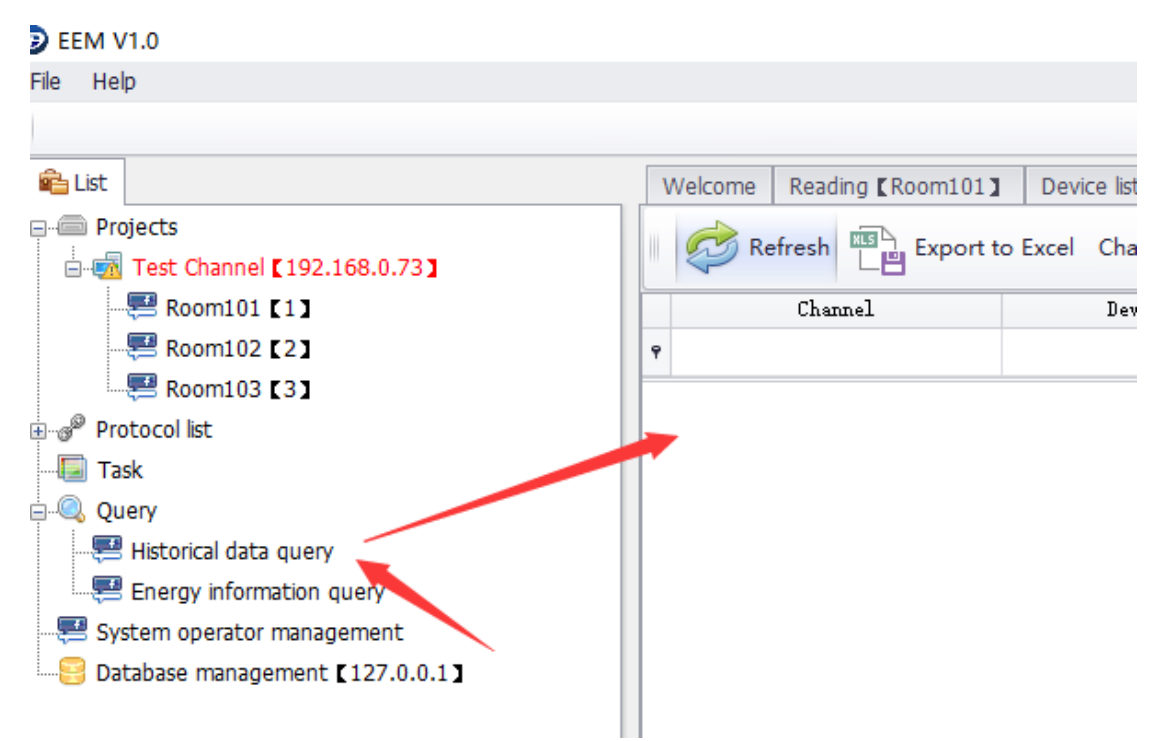

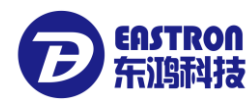

### **10.2** Historical energy consumption check

10.2.1 check one-meter historical energy consumption

In left function tree choose the meter which need to be checked

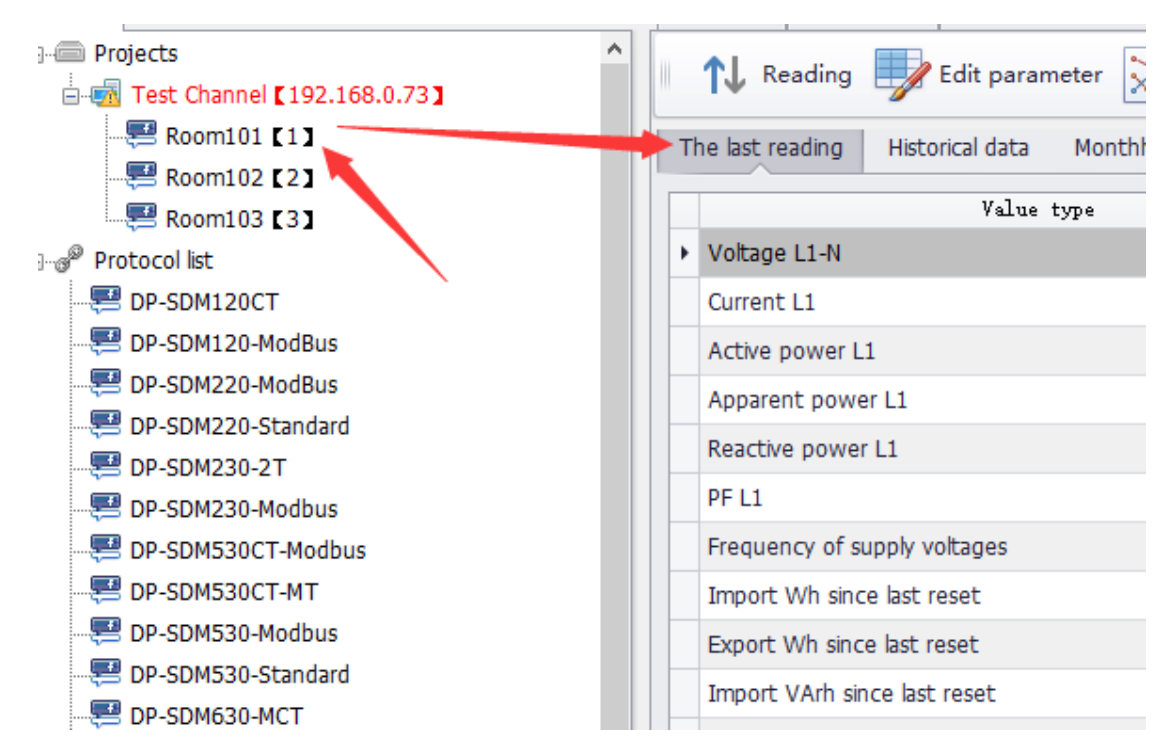

Choosing "Monthly Energy-consumption", the result can be checked through filer criteria.

| Welcome       | Reading [Room101]     | × Task list | Protocol list | Modbus packet list- | DP-SDM530     |
|---------------|-----------------------|-------------|---------------|---------------------|---------------|
| <b>1</b> ↓ Re | eading 🗾 Edit para    | ameter 💥    | Realtime moni | toring Meter        | r Parameter s |
| The last re   | ading Historical data | Monthly En  | ergy-consumpt | ion                 |               |
| Year          | Please choose •       | Month CALL  | J - Da        | ata type All        |               |
|               | Month 🔺 Data          | type C      | onsumed kWh   | kwh value of last   | t month kwh v |

#### 10.2.2 check many meters' historical energy consumption

Click "Energy information query" in left function tree to open a window to check the historical energy consumption. After enter the screening condition, the data which want to be checked will be shown. The data can be exported to Excel documents.

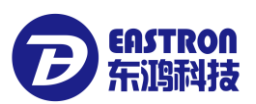

EEM V1.0 File Help 💼 List Welcome Reading [Room10 Projects Expor Refresh 🖮 🚮 Test Channel 【192.168.0.73】 🔚 Room101 🚺 Device name 🔜 Room102 🚺 ۲ 譬 Room103 [ 3 🛛 🔚 Task 🗄 🔍 Query Energy information query 📰 System operator management Database management [127.0.0.1]

### 11. Operator management

There are two kinds operators: "Super operator" and "normal operator"

- "Super operator": the unique one in the system, can add, modify normal operators, can operate all the function of the software.
- "Normal operator": can't create operator account, can't operate database backup, restore, can't modify energy meters' function and so on.

### **11.1 Check operators**

Click" System operator management" to open system account window. See below picture:

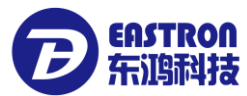

| ١ | Welcome                               | Reading [Room101] | Task list | Protocol list | Modbus packet listDP-SDM | 1530 |  |  |
|---|---------------------------------------|-------------------|-----------|---------------|--------------------------|------|--|--|
|   | Add 🔯 Delete 📝 Change password 🔀 Exit |                   |           |               |                          |      |  |  |
|   |                                       | Account name      | Pas       | sword         | Account type             |      |  |  |
| Þ |                                       | admin             | **        | ****          | Manager                  |      |  |  |
|   |                                       |                   |           |               |                          |      |  |  |
|   |                                       |                   |           |               |                          |      |  |  |

### 11.2 Add operators

click "Add" button in the windows, a small popup window will come out

| New account information |              | x |
|-------------------------|--------------|---|
| Ca Account information  |              |   |
| Account type            | Operator 👻   |   |
| Account name            |              |   |
| Password                |              |   |
| Password confin         | m            |   |
|                         |              |   |
| Show password           | Add 😰 Cancel |   |

here can only add normal operators, enter account and password, press "Add" to finish adding.

### **11.3 Delete operators**

In the list of operators, choosing the operators which want to be deleted, click the "Delete" button on the toolbar to finish account delete.

PS: Super operator can't be deleted.

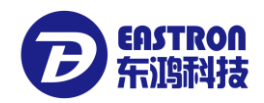

# **11.4 Modify operator's password**

Enter the operator's list, choosing the which need to change the password. Click "Change password", a small popup window will come out.

|                    | x              |
|--------------------|----------------|
| Change password    |                |
| Password           |                |
| New password       |                |
| New password again |                |
|                    |                |
| Show password      | Confirm Cancel |

Enter the old password and new password, click " Confirm" to finish modifying.

### 12 Database management

The database is MySQL5.5. please backup database regularly to avoid the data losing.

### 12.1 Backup database

Click "Database management" as show in below picture

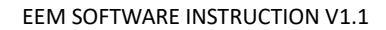

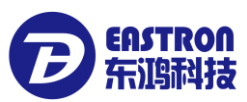

| 🚘 List                            |
|-----------------------------------|
|                                   |
| 🖃 🚮 Test Channel 🕻 192.168.0.73 🕽 |
|                                   |
|                                   |
|                                   |
|                                   |
|                                   |
| Query                             |
|                                   |
| Energy information query          |
| - 🚝 System operator management    |
| Database management [127.0.0.1]   |
|                                   |

#### Open the window of backup database

| Database management                  | - |       | × |
|--------------------------------------|---|-------|---|
| 💐 Database maintanance               |   |       |   |
| Data backup / restore                |   |       |   |
| 闥 Backup database 🍃 Restore database |   |       |   |
|                                      |   |       | - |
|                                      |   |       |   |
|                                      |   |       |   |
|                                      |   |       |   |
|                                      |   |       |   |
|                                      | [ |       |   |
|                                      | × | Close |   |

Click "Backup database", choosing the backup database to save.

### 12.2 Restore database

Restore database need to operate carefully. When restored database, the origin data will lose. Click" Database management" as shown in below picture

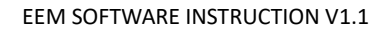

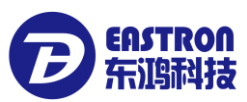

| 🚘 List                            |
|-----------------------------------|
|                                   |
| 🖃 📹 Test Channel 🕻 192.168.0.73 🕽 |
| 🐖 Room101 🕻 1 🕽                   |
|                                   |
| 🚚 Room103 🕻 3 🕽                   |
| 🗄 🐨 🧬 Protocol list               |
|                                   |
| uery                              |
|                                   |
| Energy information query          |
| - 🚝 System operator management    |
| Database management [127.0.0.1]   |
|                                   |

Open the window of database management

| Database management    | - |       | × |
|------------------------|---|-------|---|
| 💐 Database maintanance |   |       |   |
| Data backup / restore  |   |       |   |
| Backup database        |   |       |   |
|                        |   |       |   |
|                        |   |       |   |
|                        |   |       |   |
|                        |   |       |   |
|                        |   |       |   |
|                        | × | Close |   |

Click" Restore database", choosing the restore document to finish the database restore.

ZHEJAING EASTRON ELECTRONIC CO., LTD NO.1369 CHENGNAN RD, JIAXING, ZHEJIANG, CHINA TEL: 86-0573-83698881 FAX: 86-0573-83698883 <u>WWW.EASTRONGROUP.COM</u> <u>WWW.EASTRON.COM.CN</u>